## Sistema de monitorización de FeNO Fenom Flo<sup>™</sup>

INSTRUCCIONES DE USO

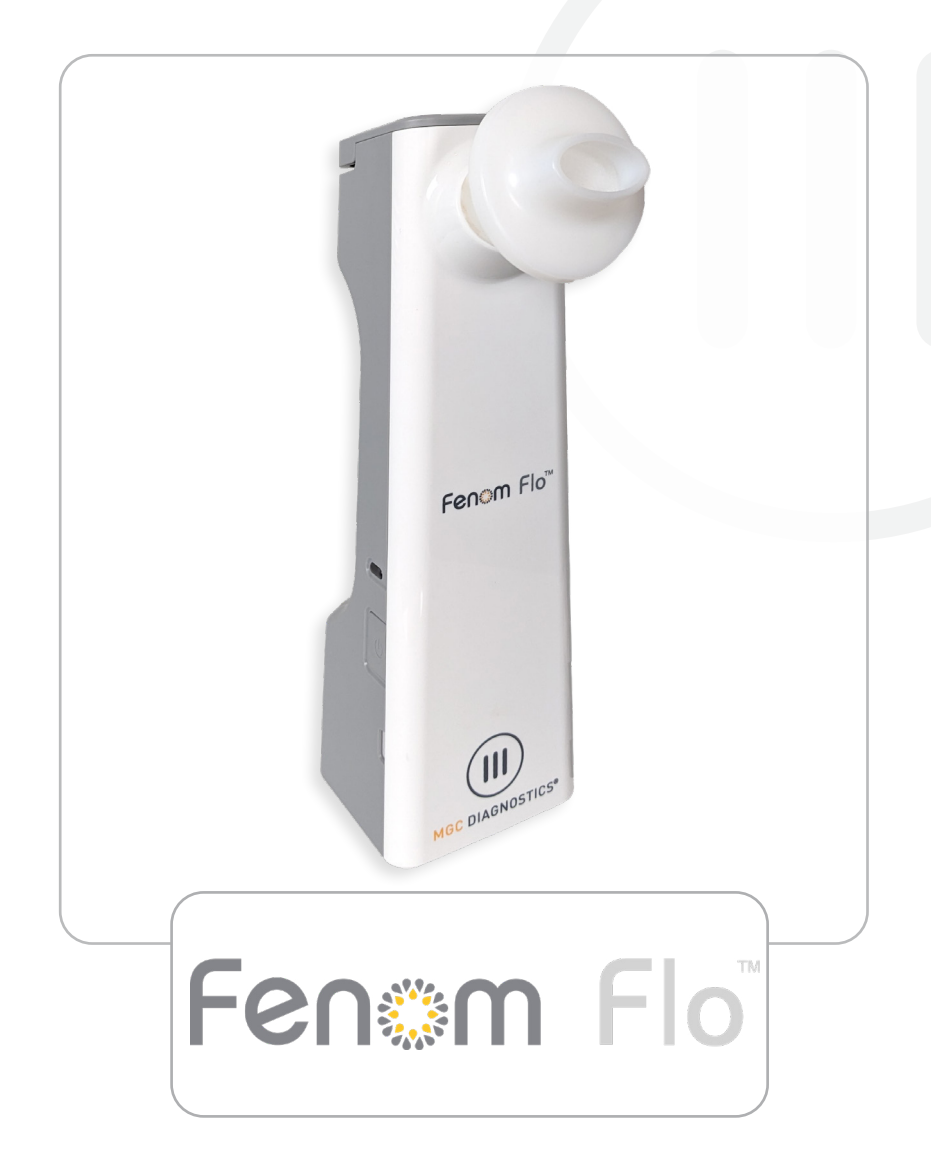

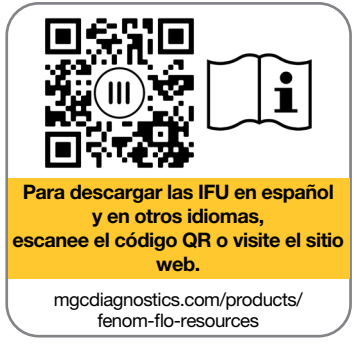

mgcdiagnostics.com

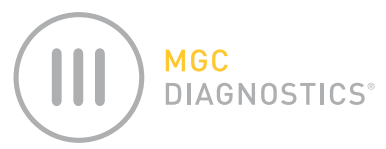

El manual de instrucciones de uso del Fenom Flo de MGC Diagnostics® es el número de pieza 142255-003 or FF-01-ES. Este manual se aplica al hardware y al software de interfaz del sistema de monitorización Fenom Flo FeNO.

## *PRECAUCIÓN:* La ley federal (EE. UU.) restringe la venta de este dispositivo a un médico o por prescripción facultativa si se va a utilizar para el diagnóstico y/o la prescripción de un tratamiento.

MGC Diagnostics<sup>®</sup> es una marca registrada de MGC Diagnostics Corporation, Fenom Flo™ es una marca comercial de MGC Diagnostics Corporation. MGC Diagnostics Corporation no se hace responsable del uso del producto para fines distintos de los aquí especificados y declina toda responsabilidad derivada de otros usos. Observe todas las advertencias y precauciones.

Windows® es una marca registrada de Microsoft Corporation.

© 2025 MGC Diagnostics Corporation. Está prohibido el uso, la copia o la distribución no autorizados.

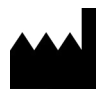

Medisoft S.A. Rue du Clairon 5 5503 Sorinnes Bélgica Tel.: +32(0) 82 22 30 20 www.mgcdiagnostics.com

CE

El dispositivo cumple con el Reglamento Europeo 2017/746/CE (IVDR)

# INFORMACIÓN IMPORTANTE - LEA ATENTAMENTE

### DECLARACIÓN DE USO PREVISTO

El sistema de monitorización Fenom Flo FeNO es un dispositivo portátil y no invasivo para medir la fracción exhalada de óxido nítrico exhalado (FeNO) en el aliento humano. El FeNO aumenta en algunos procesos inflamatorios de las vías respiratorias, como el asma, y disminuye en respuesta al tratamiento antiinflamatorio [1]. Fenom Flo mide la fracción exhalada de óxido nítrico (FeNO) de acuerdo con las directrices establecidas por la American Thoracic Society y la European Respiratory Society.

La medición de FeNO mediante Fenom Flo es un método cuantitativo no invasivo para medir la disminución de la concentración de FeNO en pacientes asmáticos que suele producirse tras el tratamiento con terapia farmacológica antiinflamatoria como indicación del efecto terapéutico en pacientes con niveles elevados de FeNO. Las mediciones de FeNO deben utilizarse como complemento de las evaluaciones clínicas establecidas. Fenom Flo es adecuado para adultos y niños a partir de seis años. Fenom Flo debe utilizarse en un punto de atención sanitaria bajo supervisión profesional. Fenom Flo no debe usarse en cuidados intensivos, atención de emergencia o anestesiología.

El boquilla no estéril de un solo uso para el paciente es necesaria para los pacientes junto con el dispositivo Fenom Flo para filtrar los gases respiratorios cuando la infección por bacterias y virus transmitidos por el aire es motivo de preocupación.

La software de Fenom Flo está destinado a proporcionar una interfaz de usuario que permita realizar pruebas de FeNO con el dispositivo Fenom Flo en un entorno en el que la toma de muestras y las pruebas se realicen en presencia o casi presencia del paciente, así como respaldar todos los demás casos de uso relacionados con la configuración, la transferencia de datos, etc.

Todo incidente grave que se produzca en relación con el producto debe notificarse al fabricante y a la autoridad competente del Estado miembro en el que esté establecido el usuario y/o el paciente.

### CUMPLIMIENTO Y NORMATIVA

Fenom Flo y el software Fenom Flo cuentan con el marcado CE, de acuerdo con el Reglamento de Dispositivos de Diagnóstico In Vitro (IVDR) 2017/746, y la boquilla posee el marcado CE de acuerdo con el Reglamento de Dispositivos Médicos (MDR) 2017/745.

Fenom Flo cumple la directiva RoHS 2011/65/UE sobre restricciones a la utilización de determinadas sustancias peligrosas en aparatos eléctricos y electrónicos, modificada por la directiva 2015/863.

Fenom Flo está certificado conforme a la norma de seguridad IEC 60601-1:2012 y no tiene prestaciones esenciales.

|                | REINO UNIDO:                     |
|----------------|----------------------------------|
| PERSONA        | Medical Graphics UK Ltd.         |
| RESPONSABLE    | Unit B, Tewkesbury Business Park |
| DE REINO UNIDO | 6400 Severn Dr.                  |
| I              | Tewkesbury GL20 8SF, Reino Unido |

#### HISTORIAL DE REVISIONES DE IFU

| Fecha            | Versión | Descripción del cambio                                             |  |
|------------------|---------|--------------------------------------------------------------------|--|
| 07 October, 2024 | A       | Lanzamiento                                                        |  |
| 17 March, 2025   | В       | Actualizar la información de la garantía                           |  |
| 28 April, 2025   | С       | Modificación según IVDR 2017/746, Anexo I, Capítulo 2, 20.4.1 (ae) |  |

#### DEFINICIONES

ADVERTENCIA: Indicación de que una situación peligrosa puede provocar una lesión leve.

PRECAUCIÓN: Indicación de que una situación peligrosa puede provocar daños en el dispositivo.

NOTA: Se utiliza para llamar la atención sobre información destacada.

**FeNO:** Fracción exhalada de óxido nítrico: cantidad de óxido nítrico en el aliento exhalado procedente de los bronquios, no de las fosas nasales ni de las vías respiratorias superiores.

**NO:** Óxido nítrico. Lo produce el pulmón humano y está presente en el aliento exhalado. Se ha relacionado con la fisiopatología de enfermedades pulmonares, incluido el asma.

**FEV1:** Volumen espiratorio forzado en el primer segundo. Volumen de aire que puede exhalarse forzosamente de los pulmones en el primer segundo de una maniobra espiratoria forzada, medido en litros.

**FVC:** Capacidad vital forzada. Una vez que el paciente ha realizado la respiración más profunda posible, es el volumen de aire que se puede exhalar de forma forzada y máxima fuera de los pulmones hasta que no se pueda expirar más; normalmente se mide en litros.

**Espirometría:** Prueba habitual en consulta que se utiliza para evaluar el funcionamiento de los pulmones de un paciente midiendo la cantidad de aire que se inhala, la cantidad que se exhala y la rapidez con que se exhala.

#### RECOMENDACIONES PARA MITIGAR LAS AMENAZAS DE CIBERSEGURIDAD

MGC Diagnostics recomienda las siguientes prácticas, óptimas para garantizar la integridad de los equipos que ejecutan el software Fenom Flo:

- Siga todas las recomendaciones y salvaguardas informáticas requeridas por la instalación en la que se utiliza el software Fenom Flo.
- Los equipos que ejecutan el software Fenom Flo están protegidos mediante un usuario de dominio y una contraseña.
- Los equipos que ejecutan software antivirus pueden prevenir y ayudar con posibles problemas de «malware».
- Los ordenadores con el software Fenom Flo instalado funcionan bajo un cortafuegos, lo que ayuda a protegerlos de accesos no autorizados a internet.
- El sistema operativo del ordenador debe actualizarse periódicamente con las actualizaciones de Microsoft Windows® para ejecutar la versión más reciente y segura del sistema operativo Windows.

MGC Diagnostics tiene una política abierta con respecto al uso de software antivirus y antimalware comercial disponible en el mercado (COTS). Los clientes pueden instalar, actualizar y parchear software antivirus y antimalware sin la aprobación previa de MGC Diagnostics.

## SÍMBOLOS DEL EQUIPAMIENTO

| Â                   | ES NECESARIO TENER CUIDADO AL UTILIZAR EL DISPOSITIVO            |
|---------------------|------------------------------------------------------------------|
| Ŕ                   | DIRECTIVA RAEE 2012/19/UE                                        |
|                     | FABRICADO POR                                                    |
| Ť                   | MANTENER SECO                                                    |
| 2                   | NO REUTILIZAR                                                    |
| R <sub>x</sub> Solo | SOLO CON RECETA MÉDICA                                           |
| <b>i</b>            | CONTROL EFECTUADO CERCA DEL PACIENTE                             |
| IVD                 | DISPOSITIVO PARA DIAGNÓSTICO IN VITRO                            |
|                     | POLIPROPILENO                                                    |
|                     | USAR ANTES DE AAAA-MM-DD (FECHA DE CADUCIDAD)                    |
| REF                 | NÚMERO DE PIEZA DEL CATÁLOGO/NÚMERO DE MODELO DEL<br>DISPOSITIVO |
| <b>★</b>            | PIEZA APLICADA TIPO BF CONFORME A IEC 60601-1                    |
| LOT                 | NÚMERO DE LOTE                                                   |
| NON                 | NO ESTÉRIL                                                       |
| SN                  | NÚMERO DE SERIE                                                  |
|                     | CONSULTE LAS INSTRUCCIONES DE USO                                |
| 20                  | CANTIDAD                                                         |
| 20 90               | RANGO DE HUMEDAD DE USO                                          |
| 15 °C 35            | RANGO DE TEMPERATURA DE USO                                      |
| Ĩ                   | CONSULTE LAS INSTRUCCIONES DE USO                                |
| \$•\$               | LIMITACIÓN DE PRESIÓN ATMOSFÉRICA                                |
| *                   | MANTENER ALEJADO DE LA LUZ SOLAR                                 |

#### INSTRUCCIONES DE SEGURIDAD

- NO permita que el paciente inhale a través del dispositivo.
- NO permita que el paciente inhale a través de la boquilla.
- NO permita que el paciente exhale más allá de los límites de su capacidad física.
- Suspenda las mediciones si la maniobra de respiración es laboriosa para el paciente.
- NO realice mediciones si el paciente experimenta mareos o dificultad respiratoria.
- Se recomienda realizar la prueba de FeNO antes de la espirometría.
- NO permita el uso de Fenom Flo durante 15 minutos después de realizar pruebas de espirometría como FEV1, FVC, etc.
- NO realice la prueba FeNO en los 60 minutos siguientes a hacer ejercicio o fumar.
- NO utilice el dispositivo Fenom Flo sin una boquilla nueva de un solo uso para el paciente.
- NO realice más de seis intentos de respiración en un solo paciente en un día.
- NO introduzca el Fenom Flo en una sala que contenga equipos de resonancia magnética.
- NO introduzca el Fenom Flo en una sala adyacente a un equipo de resonancia magnética.

## PRECAUCIONES A

- El Fenom Flo solo lo deben utilizar profesionales sanitarios cualificados.
- Utilice el Fenom Flo tal como se indica en este manual. MGC Diagnostics no acepta ninguna responsabilidad por daños en el equipo o resultados defectuosos si el equipo no se gestiona de acuerdo con este manual.
- NO bloquee los orificios de ventilación ni los puertos del dispositivo mientras se esté utilizando o cargando.
- NO deje caer el dispositivo ni lo someta a impactos fuertes.
- Cuando no esté en uso, el dispositivo Fenom Flo debe almacenarse dentro de los límites de funcionamiento. (Consulte el Capítulo 6-4: Cuidado general y facilidad de servicio > Almacenamiento).
- Se debe tener cuidado al operar este equipo alrededor de otros equipos para evitar interferencias recíprocas. Podría producirse una posible interferencia electromagnética o de otro tipo en este u otro equipo. Trate de minimizar esta interferencia al no utilizar otros equipos junto con este equipo.
- Este equipo está diseñado para cumplir con IEC 60601-1-2. Este equipo genera, utiliza y puede emitir energía de radiofrecuencia y, si no se instala y utiliza conforme a las instrucciones, puede provocar interferencias perjudiciales en otros dispositivos cercanos. Sin embargo, no hay garantía de que no ocurrirán interferencias en una instalación particular. El encendido y apagado de este equipo puede causar interferencias perjudiciales en otros dispositivos. Trate de corregir la interferencia utilizando uno o más de los siguientes métodos:
  - Cambie la orientación o la ubicación del dispositivo receptor
  - Aumente la distancia del equipo
  - Póngase en contacto con su representante de servicio para obtener ayuda

### ADVERTENCIAS

- NO utilice un dispositivo Fenom Flo dañado, componentes dañados o accesorios dañados. Utilice únicamente el cable de alimentación y la fuente de alimentación suministrados por MGC Diagnostics.
- Mantenga el dispositivo alejado del agua. Asegúrese de que no se derrame ni gotee ningún líquido sobre el Dispositivo ni se sumerja en él.
- NO utilice Fenom Flo en las proximidades de zonas donde se estén utilizando sustancias volátiles como fluidos orgánicos o desinfectantes. Debe prestarse especial atención a los aerosoles y los baños de desinfección.
- NO utilice Fenom Flo en presencia de vapores o líquidos inflamables
- El uso de sustancias que contengan alcohol cerca del dispositivo Fenom Flo puede causar resultados de medición erróneos. [4]
- NO reutilice la boquilla de un solo uso en otros pacientes. La boquilla es para un solo paciente. La boquilla debe desecharse después de su uso de acuerdo con las pautas locales de eliminación de residuos. Solo se pueden utilizar con el dispositivo las boquillas de un solo uso suministradas por MGC Diagnostics.
- NO abra, aplaste, caliente a más de 60 °C/140 °F ni incinere la batería de iones de litio del dispositivo.
- El dispositivo no está diseñado para su uso en un entorno rico en oxígeno.

## Contents

#### INFORMACIÓN IMPORTANTE - LEA ATENTAMENTE

| Declaración de uso previsto                                 | .ii |
|-------------------------------------------------------------|-----|
| Cumplimiento y normativa                                    | .ii |
| Definiciones                                                | iii |
| Recomendaciones para mitigar las amenazas de ciberseguridad | iii |
| Símbolos del equipamiento                                   | iv  |
| Instrucciones de seguridad                                  | V   |
| Precauciones                                                | V   |
| Advertencias                                                | V   |

#### CAPÍTULO I: DESCRIPCIÓN GENERAL DEL SISTEMA

| 1-1: Descripción del sistema                                            | . 1 |
|-------------------------------------------------------------------------|-----|
| 1-2: Limitaciones clínicas                                              | . 1 |
| 1-3: Contraindicaciones                                                 | . 2 |
| 1-4: Piezas y accesorios                                                | . 2 |
| 1-5: Luz de alimentación, colores e indicadores                         | . 3 |
| 1-6: Especificación del sistema operativo                               | . 3 |
| 1-7: Actualización y mantenimiento del firmware y software de Fenom Flo | . 3 |
| CAPÍTULO II: CONFIGURACIÓN DEL DISPOSITIVO Y PREPARACIÓN DE LA MEDICIÓN |     |
| 2-1: Instalación del software Fenom Flo                                 | . 4 |
| 2-2: Instalación del sensor de NO                                       | . 5 |
| 2-3: Enlazando el dispositivo con el sistema operativo Windows          | . 6 |
| 2-4: Comprobación previa a la prueba                                    | . 7 |
| 2-5: Recomendaciones sobre la admisibilidad de pacientes                | . 8 |
| CAPÍTULO III: REALIZAR MEDICIÓN DE FeNO                                 |     |
| 3-1: Tutorial                                                           | . 9 |
| 3-2: Realización de una prueba de FeNO1                                 | 10  |
| CAPÍTULO IV: GESTIÓN DE CRÉDITOS DE LA PRUEBA                           |     |
| 4-1: Ver los créditos de la prueba1                                     | 12  |
| 4-2: Cargar los créditos de la prueba1                                  | 12  |
| 4-3: Créditos de prueba1                                                | 13  |
| CAPÍTULO V: CONTROL DE CALIDAD                                          |     |
| 5-1: Habilitación del control de calidad (CC)1                          | 14  |
| 5-2: Usuario calificado de control de calidad (CC)1                     | 15  |
|                                                                         |     |

|                      | 5-3: Estado del usuario del control de calidad (CC)                                                                                                    | 15                         |
|----------------------|----------------------------------------------------------------------------------------------------|----------------------------|
|                      | 5-4: Estado de CC del dispositivo                                                                                                    | 15                         |
|                      | 5-5: Realización de una prueba de control de calidad (CC)                                                                                                    | 16                         |
|                      | 5-6: Configuración del control de calidad (CC)                                                                                                    | 17                         |
| CAPÍTULO             | VI: INFORMACIÓN DEL MENÚ DEL DISPOSITIVO                                                                                                    |                            |
|                      | 6-1: Pantalla de estado/Información del dispositivo                                                                                                    | 19                         |
|                      | 6-2: Control de calidad                                                                                                    | 19                         |
|                      | 6-3: Visualización de resultados anteriores                                                                                                    | 20                         |
|                      | 6-4: Registro de errores de visualización                                                                                                    | 21                         |
|                      | 6-5: Ajuste de los ajustes                                                                                                    | 21                         |
|                      | 6-6: Concesión de licencias                                                                                                    | 22                         |
|                      | 6-7: Acerca de/Ayuda                                                                                                    | 22                         |
|                      | 6-8: Botón de software e iconos de indicación                                                                                                    | 23                         |
| CAPÍTULO             | VII: CUIDADO GENERAL Y MANTENIMIENTO                                                                                                    |                            |
|                      | 7-1: Condiciones de funcionamiento                                                                                                    | 24                         |
|                      | 7-2: Limpieza y desinfección                                                                                                    | 24                         |
|                      | 7-3: Manejo                                                                                                    | 25                         |
|                      | 7-4: Almacenamiento                                                                                                    | 25                         |
|                      | 7-5: Batería recargable                                                                                                    | 25                         |
|                      |                                                                                                    |                            |
|                      | 7-6: Mantenimiento                                                                                                    | 26                         |
|                      | <ul><li>7-6: Mantenimiento</li><li>7-7: Eliminación de equipos, software y consumibles usados/vencidos</li></ul>                                                                                                    | 26<br>26                   |
|                      | <ul><li>7-6: Mantenimiento</li><li>7-7: Eliminación de equipos, software y consumibles usados/vencidos</li><li>7-8: Garantía</li></ul>                                                                                                    | 26<br>26<br>26             |
| CAPÍTULO             | <ul> <li>7-6: Mantenimiento</li> <li>7-7: Eliminación de equipos, software y consumibles usados/vencidos</li> <li>7-8: Garantía</li> <li>VIII: RESOLUCIÓN DE PROBLEMAS</li> </ul>                                                                                                    | 26<br>26<br>26             |
| CAPÍTULO             | <ul> <li>7-6: Mantenimiento</li> <li>7-7: Eliminación de equipos, software y consumibles usados/vencidos</li> <li>7-8: Garantía</li> <li>VIII: RESOLUCIÓN DE PROBLEMAS</li> <li>8-1: Soporte</li> </ul>                                                                                                    | 26<br>26<br>26<br>27       |
| CAPÍTULO             | <ul> <li>7-6: Mantenimiento</li> <li>7-7: Eliminación de equipos, software y consumibles usados/vencidos</li> <li>7-8: Garantía</li> <li>VIII: RESOLUCIÓN DE PROBLEMAS</li> <li>8-1: Soporte</li> <li>8-2: Códigos de error</li> </ul>                                                                               | 26<br>26<br>26<br>27<br>27 |
| CAPÍTULO<br>CAPÍTULO | <ul> <li>7-6: Mantenimiento</li></ul>                                                                                                    | 26<br>26<br>26<br>27<br>27 |
| CAPÍTULO<br>CAPÍTULO | <ul> <li>7-6: Mantenimiento</li> <li>7-7: Eliminación de equipos, software y consumibles usados/vencidos</li> <li>7-8: Garantía</li> <li>VIII: RESOLUCIÓN DE PROBLEMAS</li> <li>8-1: Soporte</li> <li>8-2: Códigos de error</li> <li>IX: DATOS TÉCNICOS</li> <li>9-1: Información técnica del dispositivo</li> </ul> | 26<br>26<br>27<br>27<br>27 |

# CAPÍTULO I DESCRIPCIÓN GENERAL DEL SISTEMA

#### 1-1: Descripción del sistema

El sistema de monitorización Fenom Flo<sup>™</sup> FeNO de MGC Diagnostics es un analizador de aliento portátil para puntos de atención que utiliza tecnología de sensores electroquímicos para medir la fracción de óxido nítrico exhalado (FeNO), un marcador de la inflamación de las vías respiratorias, en el aliento exhalado humano. El nivel de óxido nítrico (NO) exhalado aumenta con frecuencia en algunos procesos inflamatorios, como el asma. El dispositivo Fenom Flo puede medir la concentración fraccional de NO en la respiración expirada de acuerdo con las directrices de medición de NO establecidas por la American Thoracic Society (ATS) y la European Respiratory Society (ERS).

El dispositivo Fenom Flo analiza la respiración exhalada durante una fase de espiración seleccionable de 6 o 10 segundos. Proporciona un muestreo directo con un informe de resultados en 25 segundos del aire exhalado recogido y analizado secuencialmente. No se requiere ninguna recogida de muestras específica posterior, preparación de muestras ni reactivos.

El dispositivo Fenom Flo utiliza una tecnología de sensores electroquímicos sensibles a los compuestos de óxido nítrico (NO) presentes en el aliento. Fenom Flo proporciona información visual y acústica para que el paciente pueda ajustar el flujo de la maniobra respiratoria a lo necesario para evaluar si la maniobra respiratoria se ha realizado correctamente. La retroalimentación visual y audible es esencial durante la medición de FeNO. Los usuarios pueden modular su velocidad de respiración dentro de los parámetros de flujo requeridos por los estándares de la American Thoracic Society (ATS) y la European Respiratory Society (ERS) [1].

El dispositivo se alimenta internamente mediante una batería recargable de iones de litio o la fuente de alimentación. Este dispositivo está clasificado para su uso continuo.

#### 1-2: Limitaciones clínicas

El dispositivo Fenom Flo no lo pueden utilizar niños menores de seis años aproximadamente, ya que la medición requiere la cooperación del paciente. Fenom Flo puede resultar difícil para los pacientes que no pueden comprender y ejecutar las instrucciones dadas por los profesionales sanitarios, ya que la medición requiere la cooperación del paciente.

El dispositivo Fenom Flo no debe utilizarse en cuidados intensivos, urgencias ni anestesiología.

El tabaquismo reduce los niveles de NO exhalado; [2] debe documentarse cualquier antecedente de tabaquismo activo o pasivo. Los resultados de Fenom Flo obtenidos en sujetos fumadores solo deben tenerse en cuenta tras considerar el historial de tabaquismo del sujeto y el posible impacto en los niveles de NO.

<sup>[1] &</sup>quot;ATS/ERS Recommendations for Standardized Procedures for the Online and Offline Measurement Exhaled Lower Respiratory Nitric Oxide and Nasal Nitric Oxide, 2005." Am. J. Respir. Crit. Care Med., 2005; vol. 171, pp. 912–930.

<sup>[2]</sup> Buszewski B, Ulanowska A, Ligor T, Denderz N, Amann A., "Analysis of exhaled breath from smokers, passive smokers and non-smokers by solid phase microextraction gas chromatography/mass spectrometry" Biomed Chromatogr. mayo de 2009;23(5):551-6. doi: 10.1002 bmc.1141.

### 1-3: Contraindicaciones

No se conocen riesgos directos para la salud del paciente derivados del dispositivo Fenom Flo. Sin embargo, si la prueba no se realiza según lo indicado o si los resultados se interpretan erróneamente, el tratamiento del paciente puede ser inadecuado.

Por lo tanto, utilizar los resultados de la medición de FeNO para ajustar un régimen de tratamiento sin tener en cuenta otros factores clínicos podría suponer un riesgo.

#### 1-4: Piezas y accesorios

#### ADVERTENCIA:

1

Todo accesorio no recomendado por MGC Diagnostics puede causar pérdida de rendimiento, daños a su Fenom Flo o lesiones. La garantía del producto no cubre las averías ni los daños derivados del uso de accesorios no homologados. MGC Diagnostics no se hace responsable de los problemas de salud y seguridad, u otros problemas causados por el uso de accesorios no aprobados por MGC Diagnostics.

Póngase en contacto con su representante de servicio para solicitar boquillas, piezas o accesorios.

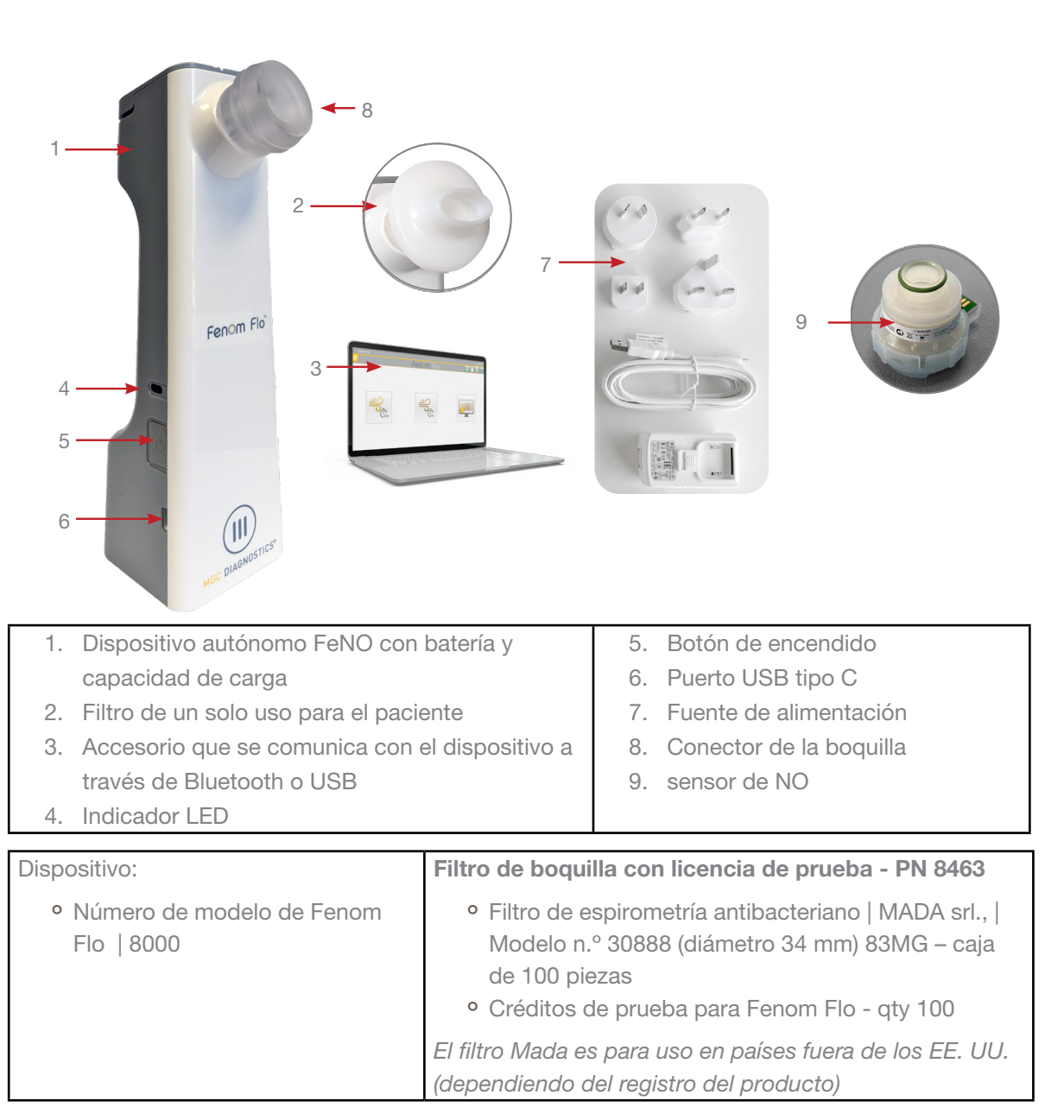

#### 1-5: Luz de alimentación, colores e indicadores

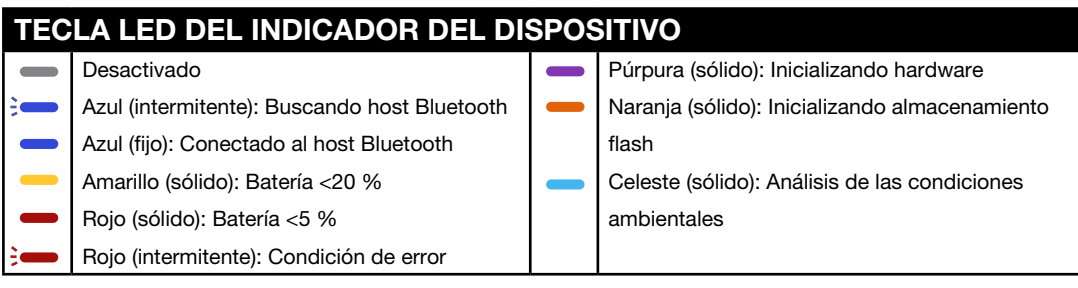

Para reiniciar el dispositivo, mantenga pulsado el botón de encendido durante más de 15 segundos.

#### 1-6: Especificación del sistema operativo

| Sistema operativo requerido | Windows 10 u 11 (Pro, Enterprise o LTSB) |  |
|-----------------------------|------------------------------------------|--|
| Paquete NET Desktop Runtime | Microsoft.NET 6.0                        |  |
| Procesador                  | Intel de doble núcleo o superior         |  |
| Memoria                     | 16 GB recomendado                        |  |
|                             | 4 GB mínimo                              |  |
| Pantalla                    | Resolución recomendada 1920 x 1080       |  |
|                             | Resolución mínima 1024 x 768             |  |
| Tipo de sistema             | x64 (64 bits) recomendados               |  |
| Bluetooth                   | Bluetooth versión 4.0 o superior         |  |

Política de actualización de sistema operativo:

MGC Diagnostics recomienda aplicar actualizaciones y parches del sistema operativo con regularidad. MGC Diagnostics no proporciona un calendario de publicación ni una lista de actualizaciones aprobadas y recomienda instalar las actualizaciones a medida que el fabricante del hardware del ordenador y del sistema operativo las ponga a disposición.

#### 1-7: Actualización y mantenimiento del firmware y software de Fenom Flo

MGC Diagnostics recomienda aplicar las actualizaciones de firmware y software de Fenom Flo conforme estén disponibles. El personal de soporte de MGC Diagnostics/Local notificará a los clientes cuando haya actualizaciones disponibles. Las actualizaciones se encuentran en línea en mgcdiagnostics.com, junto con el correspondiente aviso de lanzamiento de software/firmware. Las instrucciones de instalación estarán disponibles en el aviso de lanzamiento proporcionado.

# CAPÍTULO II

## CONFIGURACIÓN DEL DISPOSITIVO Y PREPARA-CIÓN DE LA MEDICIÓN

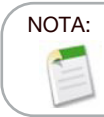

Consulte el n.º de parte FF-02-SP para ver la Guía de inicio rápido de Fenom Flo.

#### 2-1: Instalación del software Fenom Flo

 Microsoft.Para ejecutar la aplicación Fenom Flo es necesario cargar el paquete de ejecución NET 6.0. .NET Desktop Runtime 6.0 puede cargarse desde el sitio web que figura a continuación y seleccionando x64:

https://dotnet.microsoft.com/en-us/download/dotnet/6.0 and selecting x64

| .NET D                        | esktop Runtime 6.0.33                                                                                 |                                              |
|-------------------------------|----------------------------------------------------------------------------------------------------|----------------------------------------------|
| The .NET Des<br>release inclu | sktop Runtime enables you to run existing Windows<br>ades the .NET Runtime; you don't need to install | desktop applications. This<br>it separately. |
| os                            | Installers                                                                                            | Binaries                                     |
| Windows                       | Arm64 x64 x86   winget instructions                                                                   |                                              |

Fenom.Installer 2.0.0.2

2. Busque el soporte de instalación de Fenom Flo y haga doble clic en el archivo para ejecutar la instalación.

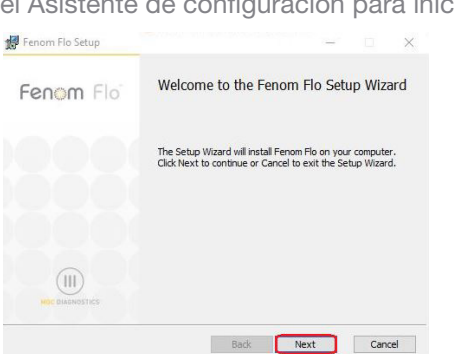

3. Seleccione «Siguiente» en el Asistente de configuración para iniciar la instalación.

4. Acepte el Acuerdo de licencia y seleccione «Siguiente».

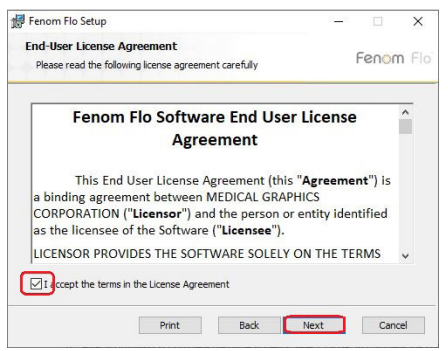

5. Marque la casilla correspondiente si desea que la aplicación esté disponible desde el menú lnicio y/o desde un acceso directo situado en el escritorio y, a continuación, seleccione Siguiente.

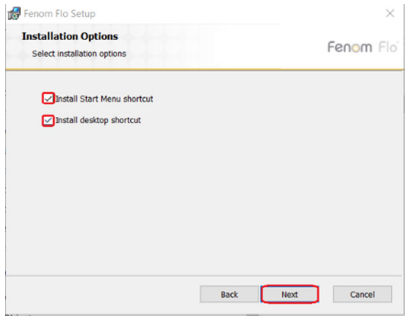

6. Seleccione «Instalar» para comenzar la instalación del software Fenom Flo.

| Fenom Flo Setup                                                                                                    |                       |         | ×    |
|----------------------------------------------------------------------------------------------------|-----------------------|---------|------|
| Ready to install Fenom Flo                                                                                           |                       | Fenon   | n Fl |
| Click Install to begin the installation. Click Back to re<br>installation settings. Click Cancel to exit the wizard. | eview or change any o | if your |      |
|                                                                                                    |                       |         |      |
|                                                                                                    |                       |         |      |
|                                                                                                    |                       |         |      |
|                                                                                                    |                       |         |      |

7. Tras la instalación, marque la casilla Iniciar Fenom Flo si desea ejecutar la aplicación inmediatamente después de finalizar la instalación. A continuación, seleccione «Finalizar» para completar el proceso de instalación.

| 🛃 Fenom Flo Setup | - 🗆 X                                             |
|-------------------|---------------------------------------------------|
| Fenom Flo         | Completed the Fenom Flo Setup Wizard              |
|                   | Click the Finish button to exit the Setup Wizard. |
|                   |                                                   |
|                   |                                                   |
|                   |                                                   |
| MOC DIAGNOSTICS   | Caunch Fenom Flo                                  |
|                   | Back Finish Cancel                                |

8. Se ha completado la instalación de la aplicación Fenom Flo.

#### 2-2: Instalación del sensor de NO

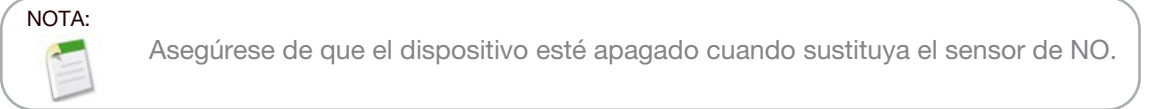

- 1. Saque el dispositivo, el cable de alimentación y los accesorios del embalaje de envío.
- 2. Abra la puerta del sensor de NO en la parte inferior del Fenom Flo aflojando el tornillo con el destornillador suministrado.
- 3. Saque el sensor de NO de su embalaje abriéndolo con cuidado, asegurándose de no tocar la zona interior de la junta tórica verde del sensor de NO.
- 4. Coloque el sensor de NO en la parte inferior del Dispositivo. Presione hacia abajo hasta que note resistencia y no se mueva más.
- 5. Cierre la puerta y apriete el tornillo.

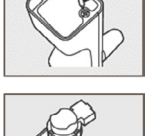

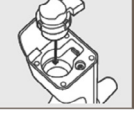

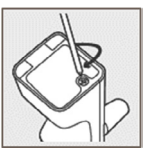

 Conecte el cable USB al puerto USB-C del Fenom Flo. Enchufe el otro extremo del cable a la fuente de alimentación USB. Utilizando el adaptador universal adecuado, enchufe el dispositivo a una toma de corriente para cargarlo.

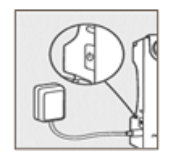

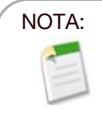

Se debe permitir que el dispositivo se cargue durante al menos 4 horas antes de funcionar con la energía de la batería. El dispositivo puede funcionar normalmente mientras se carga.

#### 2-3: Enlazando el dispositivo con el sistema operativo Windows

1. Si el dispositivo Fenom Flo está apagado, pulse y suelte el botón de encendido para encenderlo.

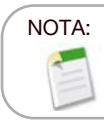

El botón de encendido del dispositivo parpadeará en azul para indicar que el dispositivo está en modo de emparejamiento.

2. Busque y haga clic en el icono de Dispositivos Bluetooth en la esquina inferior derecha del sistema operativo y seleccione «Añadir un Dispositivo Bluetooth».

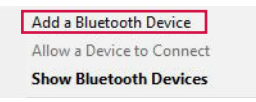

3. En Bluetooth y otros dispositivos, seleccione «Añadir Bluetooth u otro dispositivo».

se the kind of device you want to add.

oth yboards, pens, or audio and other kinds of Blueto

Add a device

#### Bluetooth & other devices

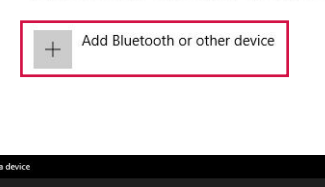

4. Seleccione «Bluetooth».

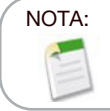

Si se utiliza un ordenador con Windows 11, la opción **Detección de dispositivos Bluetooth** debe estar en «Avanzado» para que el dispositivo Fenom Flo aparezca en esta lista.

5. Busque y seleccione el dispositivo Fenom Flo entre la lista de dispositivos disponibles.

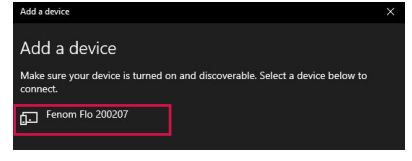

6. El PIN se generará automáticamente. Haga clic en «Conectar».

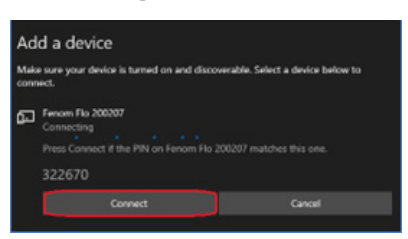

7. Se mostrará un mensaje de conexión correcta. Haga clic en Listo para cerrar la pantalla de visualización Bluetooth.

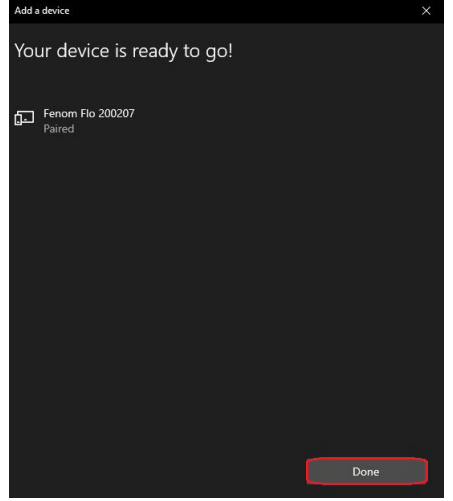

- 8. Haga doble clic en el icono Fenom Flo para iniciar la aplicación.
- 9. El dispositivo se conectará automáticamente al software. Puede verificar que el dispositivo está conectado observando el icono verde de Bluetooth en la esquina superior derecha de la pantalla.

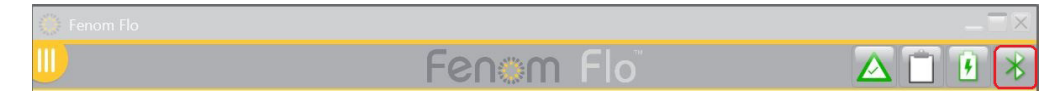

#### 2-4: Comprobación previa a la prueba

- 1. Si el dispositivo Fenom Flo está apagado, pulse y suelte el botón de encendido para encenderlo.
- Abra la aplicación Fenom Flo en el sistema operativo y espere a que se inicie el dispositivo Fenom Flo. Debe emparejarse automáticamente con el sistema operativo.
- 3. Compruebe el icono de estado de Bluetooth 🔀 en la esquina derecha de la aplicación para asegurarse de que Bluetooth está conectado y hay comunicación con el dispositivo.
- 4. Si el dispositivo no se conecta automáticamente a Bluetooth, confirme que el dispositivo está emparejado en la configuración Bluetooth del ordenador/tableta que ejecuta la aplicación de software Fenom Flo (Sección 2-3). También puede ser útil apagar y encender el dispositivo si el LED azul no parpadea al emparejar el Fenom Flo. El led azul estará fijo si Fenom Flo está enlazado.
- 5. Compruebe el icono indicador de la batería 🚺 en la esquina superior derecha de la aplicación para asegurarse de que la unidad tiene energía suficiente para realizar una medición FeNO. Si el indicador de batería está en rojo, enchufe el aparato a la red eléctrica y a la toma de corriente antes de utilizarlo.
- Asegúrese de que dispone de los créditos necesarios para realizar la prueba antes de comenzar; esto se indica mediante un icono verde de créditos de la prueba antes de consulte el Capítulo IV: Gestión de Créditos de la Prueba para revisar y cargar los créditos de la prueba).
- Compruebe que las condiciones de funcionamiento están dentro del rango para realizar las pruebas a los pacientes. Si no están dentro del rango, se indicará mediante iconos rojos en la esquina superior derecha de la aplicación (por ejemplo: ).
- La función de control de calidad estará desactivada por defecto, como indica el icono gris de control de calidad. Para habilitar el control de calidad, consulte el Capítulo 5-1: Habilitación del control de calidad (CC).

#### 2-5: Recomendaciones sobre la admisibilidad de pacientes

- 1. Tiene seis años o más (aproximadamente).
- 2. No consuma alimentos o líquidos distintos del agua en los 60 minutos anteriores.
- 3. Evite hacer ejercicio 1 hora antes de la prueba.
- 4. Evite fumar 12 horas antes de la prueba.
- 5. Evite someterse a una espirometría en los 15 minutos anteriores a la prueba.
- 6. Evite el consumo de alcohol durante las 24 horas previas a la prueba.
- 7. Evite los alimentos ricos en nitratos (rúcula, espinacas, lechuga, rábano, remolacha, col china, nabo, repollo, judía verde, puerro, cebolleta, pepino, zanahoria, patata, ajo, pimiento dulce, pimiento verde).

# CAPÍTULO III REALIZAR MEDICIÓN DE FeNO

La medición de FeNO la realiza el paciente soplando en una boquilla de un solo uso acoplada al dispositivo. El paciente debe soplar en la boquilla a un ritmo controlado, supervisado a través de un gráfico animado en la pantalla táctil. Una vez capturada una cantidad suficiente del aliento del paciente, el dispositivo analiza el aliento e informa de una puntuación FeNO en partes por mil millones (ppb).

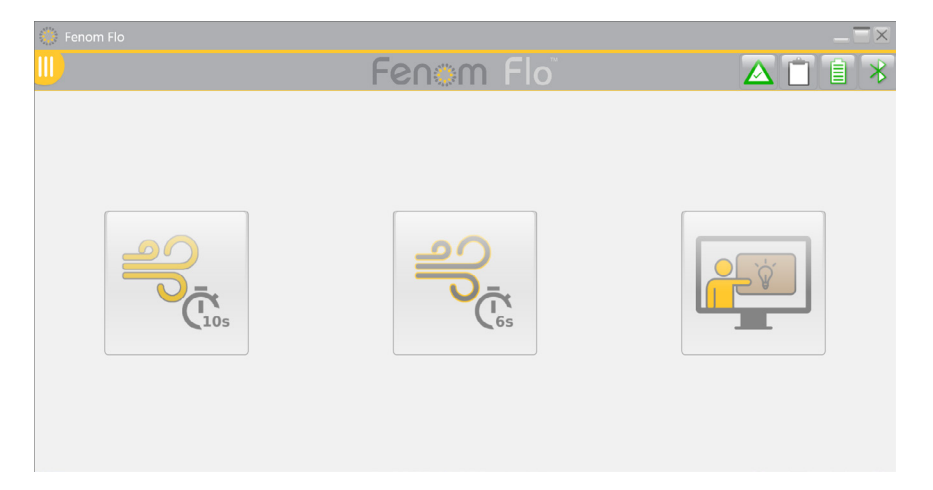

#### 3-1: Tutorial

El tutorial está disponible para su uso por un nuevo paciente para demostrar los pasos para la realización de una prueba FeNO. Las muestras de aliento no se analizan; no se presentan ni registran resultados mientras se está en este modo.

1. En la pantalla principal, toque el botón Tutorial. 📔

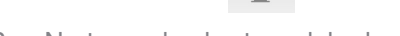

- 2. Sujete el dispositivo Fenom Pro. No toque la abertura del adaptador de la boquilla.
- 3. Instale una boquilla nueva de un solo uso para el paciente presionando firmemente la boquilla hasta que se oiga un clic.
- 4. Lea las instrucciones y toque la flecha Siguiente para avanzar en cada paso. >

| Tutorial                                                                                              | ~ | $\sim$  |
|----------------------------------------------------------------------------------------------------|---|---------|
| Step 1<br>Snap new filter on to the device.                                                           | X | $\odot$ |
| Step 2<br>Firmly grasp the device.                                                                    |   |         |
| <b>Step 3</b><br>Sit up straight with feet flat on the floor.                                         | 2 |         |
| Step 4<br>Take a deep breath in through your mouth and then place your<br>lips around the mouthpiece. |   |         |
|                                                                                                    |   |         |
|                                                                                                    |   | く > 🏠   |

- 5. Al llegar a la pantalla de la prueba tutorial, puede hacer que el paciente exhale en el Fenom Flo, al indicarle que mantenga la flecha dentro de la sección verde para asegurar un flujo adecuado.
- 6. Se iniciará un temporizador de 10 segundos, y la práctica tutorial se detendrá 10 segundos después del inicio del esfuerzo de práctica del paciente.
  - Si desea realizar una maniobra de 6 segundos, seleccione el botón «Practicar con una prueba de 6 segundos» en la parte inferior de la página.
  - Si desea utilizar la pantalla de incentivos, seleccione el botón «Utilizar la pantalla de incentivos» en la parte inferior de la página.
  - Si desea volver a intentar la maniobra, seleccione el botón Reintentar ubicado en el centro de la pantalla.
- 7. Toque el icono de inicio cuando haya terminado con el tutorial para volver a la pantalla de inicio. 🆄

### 3-2: Realización de una prueba de FeNO

- 1. Sujete el dispositivo Fenom Flo. No toque la abertura del adaptador de la boquilla.
- 2. Instale una boquilla nueva de un solo uso para el paciente presionando firmemente la boquilla. Asegúrese de que la boquilla está conectada de forma segura al dispositivo.
- 3. Haga que el paciente agarre el dispositivo Fenom Flo con la boquilla nueva instalada.
- 4. Seleccione una prueba de 10 segundos o de 6 segundos. Se muestra el indicador de incentivos visuales.
  - Se recomienda el modo de 10 segundos para pacientes adultos, y el modo de 6 segundos para pacientes pediátricos, pero también se puede usar para adultos que no puedan realizar el modo de 10 segundos.
- 5. Indique al paciente que agarre el dispositivo y se siente en posición erguida con los pies apoyados en el suelo.
- 6. Indíquele al paciente que inhale de forma natural por la boca para inflar los pulmones por completo.
- 7. Indíquele al paciente que coloque la boca en la boquilla, asegurándose de que quede bien sellada.
- 8. Indíquele al paciente que exhale suavemente, aumentando gradualmente su espiración hasta que pueda mantener la aguja en el rango verde
- 9. Asegúrese de que el paciente deja de exhalar inmediatamente cuando aparezca la pantalla STOP 💷 .
- 10. Los resultados tardan aproximadamente 25 segundos en mostrarse si la prueba tiene éxito.
- 11. Al finalizar la prueba FeNO, se analiza el aliento del paciente y los resultados se muestran en partes por mil millones.
- 12. Tras mostrar los resultados de una prueba correcta, el sistema se purgará durante 30 segundos antes de permitir al usuario volver a intentarlo.
- 13. Si el paciente falla la maniobra, se mostrará un mensaje de error explicando el motivo; revise la razón del fallo. El paciente puede practicar utilizando el tutorial mencionado en la sección 3-1 si es necesario.

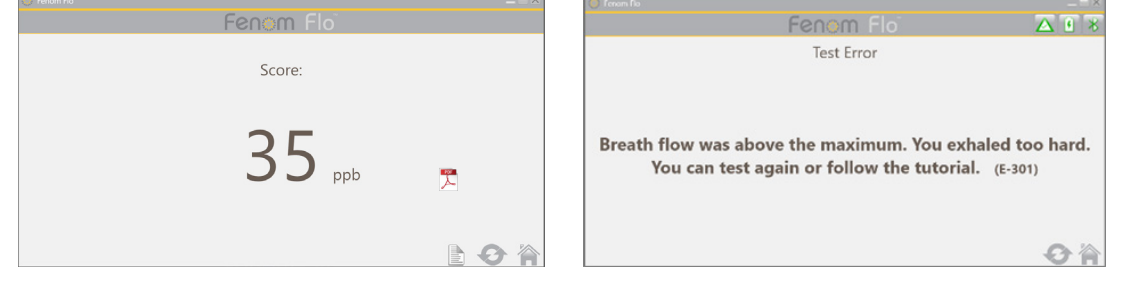

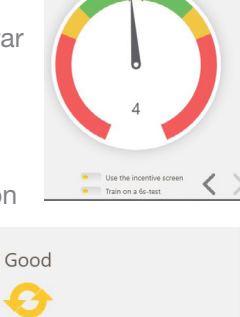

Train on a 6s-test

Good

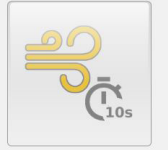

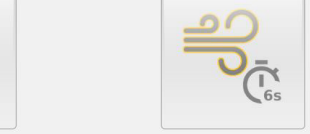

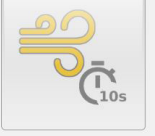

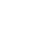

10

- 14. Una vez finalizada la prueba, retire la boquilla girándola mientras la retira.
- 15. Registre la medición de FENO.
- 16. Una vez finalizada la purga, si el ícono de Reintentar on está en gris, se autoriza una repetición de la prueba sin reducción de un crédito de prueba. (Consulte el Capítulo 4-3: Uso de créditos de prueba para saber qué determina cuándo se resta un crédito de prueba).
- 17. Seleccione 🅋 para volver a la pantalla de inicio.

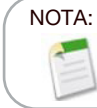

Si el resultado es inferior a 5 ppb, se mostrará «<5». Si el resultado es superior a 300 ppb, se mostrará «>300 ppb».

- 18. Deseche correctamente la boquilla.
- 19. El dispositivo entrará automáticamente en modo de reposo después de 90 segundos cuando no esté conectado vía Bluetooth a la aplicación. Mantenga pulsado el botón de encendido durante al menos 5 segundos para apagar el dispositivo manualmente. La luz de encendido se apagará.

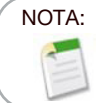

Se recomienda cargar el dispositivo a diario, o con más frecuencia si es necesario. Cuando no se utilice, el dispositivo entrará automáticamente en modo de reposo tras 90 segundos.

# CAPÍTULO IV GESTIÓN DE CRÉDITOS DE LA PRUEBA

Se necesita al menos un crédito de prueba para realizar pruebas en el dispositivo Fenom Flo. Los créditos de la prueba son específicos del dispositivo y se pueden comprar poniéndose en contacto con su representante local. No se requiere conexión a internet para activar el código de licencia.

#### 4-1: Ver los créditos de la prueba

La pantalla de inicio notificará al usuario un recuento aproximado de los créditos de prueba disponibles cambiando el color del icono de crédito de prueba.

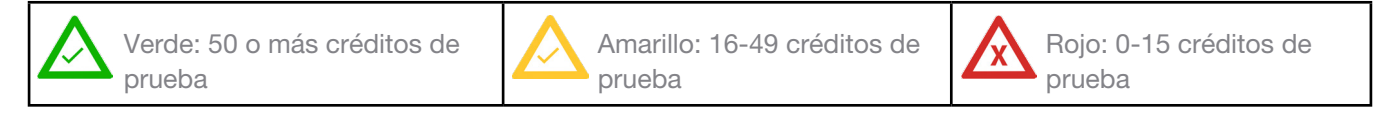

Se puede realizar un seguimiento del número exacto de créditos haciendo clic en el icono Créditos o navegando a la pantalla Estado/Información del dispositivo.

Seleccione el icono de Menú III en la parte superior izquierda de la aplicación Fenom Flo.

1. Seleccione Pantalla de estado/Información del dispositivo.

| 🍈 Fenom Flo                                                  |                                                                  |                                                          |                       |                             |
|--------------------------------------------------------------|------------------------------------------------------------------|----------------------------------------------------------|-----------------------|-----------------------------|
|                                                              | Fenor                                                            | n Flo                                                    | ▲ 🗋 🗎 🔻               |                             |
| Status Screen / Device Ir                                    | nfo                                                              |                                                          |                       |                             |
| Software version: 2.0.0.1                                    | Device S/N                                                       | : 200207                                                 | Firmware version: 3.4 |                             |
| 128 credits left                                             | <b>10</b><br>70 Months Left                                      | (((S)))<br>9 Months Left                                 | Ê                     | $\triangle$                 |
| Total Credits Available: 128                                 | The device has 2120 days remaining before it has to be replaced. | Sensor is good for another 276 days.                     | Device QC is Disabled | 88 credits left             |
|                                                              |                                                                  | $\bigcirc$                                               |                       | Total Credits Available: 88 |
| 99 kPa                                                       | 23.2°C                                                           | 53%                                                      | 100%                  |                             |
| The ambient pressure is within operating range (75-111 kPa). | The device temperature is within operating range (15-35°C).      | The ambient humidity is within operating range (25-92%). | Battery charge OK.    |                             |
|                                                              |                                                                  |                                                          |                       |                             |

#### 4-2: Cargar los créditos de la prueba

Se debe disponer de un número positivo de créditos de prueba Fenom Flo para realizar una prueba FeNO utilizando el dispositivo Fenom Flo. El usuario debe obtener un código de licencia y activarlo para cargar los créditos en el dispositivo siguiendo estos pasos:

NOTA:

Al introducir la clave de licencia para cargar los créditos de prueba, la clave debe cargarse en su totalidad para incluir los guiones. La clave también distingue entre mayúsculas y minúsculas.

| Home                        |
|-----------------------------|
| Status Screen / Device Info |
| Quality Control             |
| Past Results                |
| Error Log                   |
| Settings                    |
| Licensing                   |
| About / Help                |
| Exit                        |

 Con el código de licencia disponible, vaya a la pestaña Licencias seleccionando el cuadro de crédito de prueba en la **pantalla Estado/Información del dispositivo** o seleccionando el icono de Menú en la parte superior izquierda de la aplicación Fenom Flo y seleccionando Licencias.

| 🔅 About                                     | _ = ×                |
|---------------------------------------------|----------------------|
| About Support Licensing Firmware            |                      |
| Licensing<br>Enter the license code to unlo | ck new test credits. |
| License code                                | Validate             |

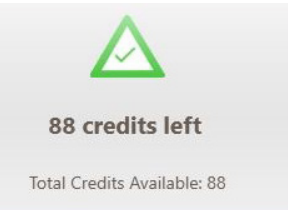

2. Introduzca el código de licencia de 16 dígitos y seleccione Validar.

| 2000 | 👌 About       |                                   |                                 | _ <del>_</del> <del>_</del> × |
|------|---------------|-----------------------------------|---------------------------------|-------------------------------|
|      | About Support | Licensing Firm                    | ware                            |                               |
|      |               | Licensing<br>Enter the license of | ode to unlock new test credits. |                               |
|      |               | License code                      | 2464-I IR6T-YYBA-SADX           | alidate                       |

3. Si el código se ejecuta correctamente, se añadirán créditos al dispositivo y se actualizará el total.

| 🔅 About                       |                                             | $-\Xi \times$ |
|-------------------------------|---------------------------------------------|---------------|
| About Support Licensing Fir   | mware                                       |               |
| Licensing<br>Enter the licens | e code to unlock new test credits.          |               |
| License code                  | YTFT-982A-ASWB-99LB Validate                |               |
| 10 cred                       | dits added. 134 credits available in total. |               |
|                               |                                             |               |
|                               |                                             |               |
|                               |                                             |               |
|                               |                                             |               |
| Instructions For Use          |                                             | Close         |

4. Si no se consigue, se indicará al usuario que la licencia no es válida y que debe comprobar que la clave de licencia sea correcta.

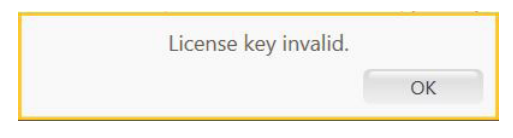

5. Seleccione el icono Cerrar close para volver a la pantalla de inicio.

#### 4-3: Créditos de prueba

El software permitirá volver a realizar la prueba sin restar créditos de prueba en determinadas circunstancias, lo que permitirá que las pruebas de los pacientes cumplan con las pautas de ATS/ERS.

- 1. El icono de Reintentar C estará activo después de que se realice una prueba solo cuando se pueda repetir la prueba sin usar un crédito de prueba adicional; el botón de Reintentar estará en gris si no hay una prueba de repetición disponible y se debe iniciar una nueva prueba.
- 2. Se puede repetir una prueba en los siguientes casos sin restar un crédito de prueba.
  - Después de la primera prueba aceptable y dentro de los 4 minutos posteriores a la prueba anterior
  - Después de la segunda prueba aceptable, dentro de los 4 minutos posteriores a la prueba anterior, si las dos primeras pruebas no son reproducibles dentro del 10 %. No se pueden permitir más de tres pruebas cuando se utiliza la función de repetición.
- 3. Se restará un crédito de prueba cada vez que se inicie una nueva prueba.

Las pruebas de control de calidad no contarán para el total de créditos de prueba; sin embargo, se puede ejecutar un límite de cuatro pruebas de control de calidad diarias por dispositivo.

NOTA:

# CAPÍTULO V CONTROL DE CALIDAD

La medición de control de calidad (CC) la realizan operadores cualificados en un dispositivo Fenom Flo. El modo CC está diseñado para garantizar que el instrumento funciona dentro de sus especificaciones. El CC consta de dos tipos de pruebas: un control negativo y un control positivo. La prueba de control negativo analiza el aire ambiente depurado de óxido nítrico. Un usuario cualificado realiza la prueba de control positivo y comprueba si el resultado de ese usuario está dentro de las diez partes por mil millones o ppb de su resultado medio de la prueba de cualificación. Cuando el Modo CC está activado, el sistema indicará al usuario que debe realizar una prueba válida de control positivo y control negativo cada día antes de su uso.

#### 5-1: Habilitación del control de calidad (CC)

- 1. Seleccione el icono de Menú
- 2. Seleccione Ajustes.

Home Status Screen / Device Info Quality Control Past Results Error Log Settings Licensing About / Help Exit

| <u> </u>                                               | Fenom Flo | Δ 🗌 🗏 . |
|--------------------------------------------------------|-----------|---------|
| Settings                                               |           |         |
| International settings                                 |           |         |
| Language US English 💙                                  |           |         |
| Pressure 🛛 🖌 🗸                                         |           |         |
| Temperature Celsius                                    |           |         |
| Test Sounds                                            |           |         |
| Play sound when user is in the green zone $\checkmark$ |           |         |
| Quality Control                                        |           |         |
| Enable Quality Control                                 |           |         |
| App Style                                              |           |         |
| Theme MGCD V                                           |           |         |

en la parte superior izquierda de la aplicación Fenom Flo.

- Coloque un icono de verificación junto a Habilitar control de calidad.
- El control de calidad estará ahora activo, como lo demuestra el hecho de que el icono de control de calidad ya no estará en gris en la barra de herramientas superior o en la pantalla de Estado/Información del dispositivo.

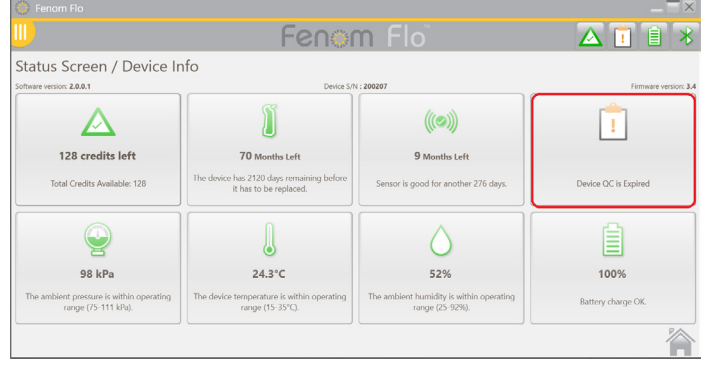

### 5-2: Usuario calificado de control de calidad (CC)

Para ser un usuario calificado de CC, un profesional sanitario debe cumplir primero los siguientes criterios:

- más de 18 años de edad;
- no fumador;

NOTA:

- sin enfermedad conocida de las vías respiratorias o resfriado crónico;
- sin alergias ni asma.

Ese usuario creará un nombre de usuario para sí mismo y realizará tres pruebas de CC (véase el apartado 4-4: Realización de una prueba de control de calidad), cada una de ellas separada por al menos 16 horas. Las tres primeras pruebas determinan si el usuario de CC cumple los requisitos. Los resultados de las pruebas de calificado del usuario de control de calidad deben estar comprendidos entre 5 y 40 ppb, y la diferencia entre el resultado más bajo y el más alto debe ser inferior o igual a 10 ppb. Si se cumplen estas condiciones, el usuario de CC está calificado. Todos los resultados futuros del usuario de CC. Si las pruebas de calificación no cumplen los criterios de calificación, el usuario de CC queda descalificado y debe crearse un nuevo usuario de CC.

#### 5-3: Estado del usuario del control de calidad (CC)

Si el resultado de un usuario de CC falla, un usuario de CC alternativo debe realizar las pruebas de CC para determinar si el primer usuario de CC puede tener una condición cambiante o el sistema puede requerir servicio. Si el segundo usuario de CC falla, póngase en contacto con el servicio de atención al cliente.

| Condicionalmente | El usuario de CC ha realizado menos de tres pruebas. Todas                                                                   |
|------------------|----------------------------------------------------------------------------------------------------|
| adecuada         | las pruebas dentro del Periodo de Calificación costan como<br>«Idóneo». Las tres pruebas de calificación deben realizarse en |
|                  | un plazo de siete días.                                                                                                    |
| Idóneo           | La última prueba está dentro del rango esperado para el usuario                                                              |
|                  | de CC.                                                                                                    |
| No idóneo        | La última prueba está fuera del rango esperado para el usuario                                                               |
|                  | de CC.                                                                                                    |
| Inadecuada       | Las pruebas de calificación no cumplieron todos los criterios.                                                               |

#### 5-4: Estado de CC del dispositivo

Para que el CC se considere activo, un usuario calificado debe realizar el control de calidad una vez al día.

| Inactivo  | El control de calidad del dispositivo está deshabilitado.                                                                                                    |
|-----------|----------------------------------------------------------------------------------------------------|
| Idóneo    | La prueba de control negativo se ha superado, la prueba de<br>control de calidad del usuario es «Condicionalmente adecuada»<br>o Adecuada y<br>no ha transcurrido el período de validez. |
| No idóneo | El estado del control negativo ha fallado o la prueba del usuario de CC calificado es No idónea.                                                                                         |
| Vencido   | Ha transcurrido el período de validez de la última prueba de CC idónea.                                                                                                    |

#### 5-5: Realización de una prueba de control de calidad (CC)

- 1. Seleccione el icono de menú 🥮 en la parte superior izquierda de la aplicación Fenom Flo.
- 2. Seleccione Control de calidad.

|                           | Fenom Flo                                   |          |          | $- \Box \times$     |
|---------------------------|---------------------------------------------|----------|----------|---------------------|
| Home                      |                                             | Feno     | m Flo    | ▲ 🗉 🖹 🔻             |
| atus Screen / Device Info | Quality Control Device QC Status : Expired  |          |          | Device S/N : 200207 |
| Quality Control           | Tracy-P<br>Status : Conditionally Qualified |          |          |                     |
| Past Results              | Next Test Date : 8/24/2024 10:23:03 AM      | Add User | Add User | Add User            |
| Error Log                 | Chart -                                     |          |          |                     |
| Settings                  |                                             |          |          |                     |
| Licensing                 |                                             |          |          | ~~~~                |
| About / Help              | Add User                                    | Add User | Add User | $\{\bigcirc\}$      |
| Exit                      |                                             |          |          |                     |
|                           |                                             |          |          |                     |

• Si el usuario de CC ya existe, seleccione la casilla correspondiente al nombre de usuario que realiza una prueba.

0

 Si el usuario de CC no está en la lista, cree un nuevo usuario de CC seleccionando una casilla abierta Añadir usuario; introduzca el nuevo nombre de usuario de CC y seleccione Crear.

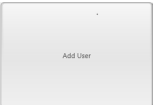

| User Name | NEW USER |        |        |
|-----------|----------|--------|--------|
|           |          | Create | Cancel |

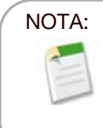

Las pruebas de control de calidad no contarán para el total de créditos de prueba, sin embargo, se puede ejecutar un límite de cuatro pruebas de control de calidad diarias por dispositivo.

- 3. El sistema comenzará automáticamente la prueba de control negativo y concluirá en aproximadamente 36 segundos.
- 4. Si la prueba de control negativo pasa con un PPB de <2,0, seleccione el icono de la flecha > para iniciar la prueba de control de calidad física.
  - Si el control negativo falla, vuelva a intentar la prueba y póngase en contacto con el servicio de atención al cliente si sigue fallando.
- 5. Inhale naturalmente por la boca para inflar completamente los pulmones y, a continuación, coloque la boca en la boquilla, asegurándose de que quede bien sellada.
- 6. Exhale suavemente, aumentando gradualmente la exhalación en el dispositivo y manteniendo la aguja en el rango verde hasta que termine el temporizador.
- 7. Asegúrese de que el usuario deja de exhalar inmediatamente cuando aparezca el indicador (stop

8. Los resultados tardan aproximadamente 25 segundos en aparecer.

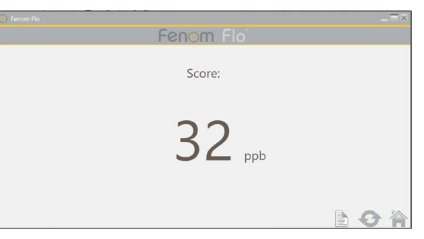

- 9. Seleccione 🏠 para volver al área de control de calidad y ver el estado del dispositivo y del usuario.
- 10. Una vez finalizado el Plugin, seleccione 📀 para Reintentar el control de calidad
- 11. Cada resultado de usuario de CC se juzgará como Idóneo o No idóneo en función de los requisitos de estado del usuario y del dispositivo. Cada resultado se muestra en el registro de configuración de la prueba de CC.

#### 5-6: Configuración del control de calidad (CC)

#### ELIMINACIÓN DE UN USUARIO DE CONTROL DE CALIDAD

Solo hay espacio suficiente para 7 usuarios de control de calidad por aplicación; para eliminar un usuario fallido o descalificado para dejar espacio a los usuarios calificados, realice lo siguiente:

- 1. En la pantalla de control de calidad, seleccione el icono de Ajustes
- 2. Seleccione la pestaña Usuarios en la esquina superior izquierda Devices Users Tests.
- 3. Seleccione el usuario que desea eliminar.

|            |                         |            |             |        |                       | $- \square \times$ |
|------------|-------------------------|------------|-------------|--------|-----------------------|--------------------|
|            | Fenom Flo               |            |             |        | Δ 🗵                   | 1 *                |
| Quality Co | ontrol Settings         |            |             |        |                       |                    |
| User Name  | Status                  | Device S/N | Score (ppb) | Result | Date                  |                    |
| NEW USER   | Conditionally Qualified | 200207     | 35          |        | 8/24/2024 11:28:01 AM |                    |
|            |                         |            |             |        |                       |                    |
| 0/         | -                       |            |             |        |                       |                    |

- 4. Seleccione 🚫 para borrar el usuario seleccionado.
- 5. Seleccione 🌽 para editar el nombre de usuario seleccionado.
- 6. Seleccione 🏠 para volver a la pantalla de control de calidad.

#### ELIMINACIÓN DE UN DISPOSITIVO DE CONTROL DE CALIDAD O PRUEBA

- 1. Para eliminar dispositivos o pruebas, seleccione la pestaña correspondiente Devices Users Tests.
- 2. Seleccione el dispositivo o la prueba.

|       | 1.71.87 | Tand Dynam | Date                 | Score | Bendt | Connetion Type |
|-------|---------|------------|----------------------|-------|-------|----------------|
| 00207 | Tracy P | Relative   | 8/04/2024 11:4146 AM | 38    | Ø     | 818            |
| 36767 | Taryo   | Boiline    | 8/04/0034 \$13548 AM | 11    | P     | N/             |
| 00207 | Tracy P | Restlive   | 8/29/2024 11:3048 AM | 12    |       | 84             |
| 26767 | Tracy P | Negative   | A/24/2024 FL35/08.AM | 0     | P     | N.F.           |
|       |         |            |                      |       |       |                |
|       |         |            |                      |       |       |                |
|       |         |            |                      |       |       |                |
|       |         |            |                      |       |       |                |
|       |         |            |                      |       |       |                |

- 3. Seleccione 🚫 para borrar el usuario seleccionado.
- 4. Seleccione para volver a la pantalla de control de calidad.

# CAPÍTULO VI INFORMACIÓN DEL MENÚ DEL DISPOSITIVO

#### 6-1: Pantalla de estado/Información del dispositivo

Se debe conectar un dispositivo al programa de software para acceder a su información.

- 1. Seleccione el icono de menú U en la parte superior izquierda de la aplicación Fenom Flo.
- 2. Seleccione Pantalla de estado/Información del dispositivo.

|                             | 🌼 Fenom Flo                                                  |                                                                    |                                                          |                       |
|-----------------------------|--------------------------------------------------------------|--------------------------------------------------------------------|----------------------------------------------------------|-----------------------|
| Home                        | <u></u>                                                      | Fenor                                                              | n Flo                                                    | ▲ 🖻 🗎 🔻               |
| Status Screen / Device Info | Status Screen / Device Ir                                    | nfo<br>Device S/P                                                  | N : 200207                                               | Firmware version: 3.4 |
| Quality Control             |                                                              | Ĩ                                                                  |                                                          |                       |
| Past Results                | 128 credits left                                             | 70 Months Left                                                     | 9 Months Loft                                            | 23 Hour(s) left       |
| Error Log                   | Total Credits Available: 128                                 | The device has 2120 days remaining before<br>it has to be replaced | Sensor is good for another 276 days.                     | Device QC is Valid    |
| Settings                    |                                                              |                                                                    |                                                          |                       |
| Licensing                   |                                                              |                                                                    | $\diamond$                                               |                       |
| About / Help                | 98 kPa                                                       | 24.4°C                                                             | 53%                                                      | 97%                   |
| Exit                        | The ambient pressure is within operating range (75-111 kPa). | The device temperature is within operating range (15-35°C).        | The ambient humidity is within operating range (25-92%). | Battery charge OK.    |
|                             |                                                              | ,                                                                  |                                                          |                       |

 La versión de software, el n.º de serie del dispositivo y la versión de firmware del dispositivo se muestran en la pantalla

Estado/Información del dispositivo. En esta pantalla también se muestran los créditos de prueba disponibles, el estado del control de calidad, el estado del dispositivo y del sensor de NO, la batería y las condiciones ambientales del dispositivo (presión, temperatura y humedad ambiental).

4. Seleccione el icono Inicio 🏠 para volver a la pantalla de inicio.

#### 6-2: Control de calidad

Consulte el Capítulo V: Control de calidad para obtener información sobre la configuración y los procedimientos del control de calidad.

#### 6-3: Visualización de resultados anteriores

- Seleccione el icono de menú en la parte superior izquierda de la aplicación Fenom Flo.
   Seleccione **Resultados anteriores**.

|                          | 🚷 Fenom Flo                          |        |                 |                    |           |       |           |
|--------------------------|--------------------------------------|--------|-----------------|--------------------|-----------|-------|-----------|
|                          | <u></u>                              |        | Fenom           |                    |           |       | Î         |
| Home                     | Past Results                         |        |                 |                    |           |       |           |
|                          | Date / Time<br>8/24/2024 12:43:52 PM | 200207 | Test Type<br>6s | Result (ppb)<br>33 | OC Status | Conne | ction Typ |
| tus Screen / Device Info | 8/24/2024 12:42:19 PM                | 200207 | 65              | 32                 |           | BLE   |           |
|                          | 8/24/2024 12:39:40 PM                | 200207 | 65              | 35                 |           | BLE   |           |
| Quality Control          | 8/24/2024 12:33:59 PM                | 200207 | 65              | 40                 |           | BLE   |           |
| Past Results             |                                      |        |                 |                    |           |       |           |
|                          |                                      |        |                 |                    |           |       |           |
| Error Log                |                                      |        |                 |                    |           |       |           |
|                          |                                      |        |                 |                    |           |       |           |
| Settings                 |                                      |        |                 |                    |           |       |           |
|                          |                                      |        |                 |                    |           |       |           |
| Licensing                |                                      |        |                 |                    |           |       |           |
| About (Halp              |                                      |        |                 |                    |           |       |           |
| About / Help             |                                      |        |                 |                    |           |       |           |
| Exit                     |                                      |        |                 |                    |           |       |           |
| Ent                      |                                      |        |                 |                    |           |       |           |
|                          |                                      |        |                 |                    |           |       |           |
|                          |                                      |        |                 |                    |           |       |           |
|                          | ₽0F<br>\$                            |        |                 |                    |           |       |           |

- 3. Los resultados anteriores se mostrarán junto con la fecha y la hora, el número de serie del dispositivo, el tipo de prueba (10 o 6 segundos), el resultado de la prueba, el estado de CC y el tipo de conexión.
- 4. Seleccione el icono Inicio 🏠 para volver a la pantalla de inicio.

#### 6-4: Registro de errores de visualización

- 1. Seleccione el icono de menú III) en la parte superior izquierda de la aplicación Fenom Flo.
- 2. Seleccione Registro de errores.

|    | 🌔 Fenom Flo           |                                                            |            |          |          |          |          | -  |
|----|-----------------------|------------------------------------------------------------|------------|----------|----------|----------|----------|----|
|    |                       | Fen                                                        | om Flo     |          |          |          | ▲ 🗵      |    |
| fo | Error Log             |                                                            |            |          |          |          |          |    |
|    | Date / Time           | Code / Description                                         | Device S/N | Firmware | Software | Humidity | Pressure | Te |
|    | 8/24/2024 12:46:10 PM | Breath flow was below the minimum. You exhaled too softly. | 200207     | 3.4      | 2.0.0.1  | 55%      | 25       | 98 |
|    |                       |                                                            |            |          |          |          |          |    |
|    |                       |                                                            |            |          |          |          |          |    |
|    |                       |                                                            |            |          |          |          |          |    |
|    |                       |                                                            |            |          |          |          |          |    |
|    |                       |                                                            |            |          |          |          |          |    |
|    |                       |                                                            |            |          |          |          |          |    |
|    |                       |                                                            |            |          |          |          |          |    |
|    |                       |                                                            |            |          |          |          |          |    |

- 3. Todos los errores anteriores serán visibles, junto con la fecha/hora del error, el código/descripción de error, el número de serie del dispositivo, la versión de software y firmware del dispositivo, el valor de humedad, presión y temperatura en el momento del error.
- 4. Seleccione el icono Inicio 🅋 para volver a la pantalla de inicio.

#### 6-5: Ajuste de los ajustes

- 1. Seleccione el icono de menú III) en la parte superior izquierda de la aplicación Fenom Flo.
- 2. Seleccione Ajustes.

|                             | 🔅 Fenom Flo                                          |           |                 |
|-----------------------------|------------------------------------------------------|-----------|-----------------|
| Home                        | <u></u> )                                            | Fenom Flo | 🛆 🖻 🔋 🕇         |
| Status Screen / Device Info | Settings<br>International settings                   |           |                 |
| Quality Control             | Language US English                                  | v         |                 |
| Past Results                | Pressure kPa                                         | v         |                 |
| Error Log                   | Temperature Celsius                                  | v         |                 |
| Settings                    | Test Sounds Play sound when user is in the green zon | ie 🕑      |                 |
| Licensing                   | Quality Control                                      |           |                 |
| About / Help                | App Style                                            |           |                 |
| Exit                        | Theme MGCD                                           | v         |                 |
|                             |                                                      |           | Settings saved. |

- Aparecerán las opciones de configuración y los menús desplegables para actualizar el idioma (francés, alemán, italiano, español o inglés), las unidades de presión (mmHg, kPa, hPa) y las unidades de temperatura (grados Celsius o Fahrenheit).
- Si anula la selección del sonido de reproducción cuando un usuario está en la zona verde, se desactivará el sonido cuando el caudal del usuario esté en la zona verde mientras realiza una prueba o durante el control de calidad.
- El control de calidad se puede activar o desactivar seleccionando o deseleccionando la casilla de verificación.
- El tema se puede ajustar de MGCD (dorado y gris).
- 3. Seleccione el icono Guardar 🔚 para Guardar la configuración actualizada.
- 4. Seleccione el icono Inicio 📉 para volver a la pantalla de inicio.

#### 6-6: Concesión de licencias

Consulte el Capítulo IV: Gestión de Créditos de la Prueba para obtener información sobre las licencias.

#### 6-7: Acerca de/Ayuda

- 1. Seleccione el icono de menú III en la parte superior izquierda de la aplicación Fenom Flo.
- 2. Seleccione Acerca de/Ayuda.
- 3. La pestaña Acerca de muestra el nombre y la dirección del fabricante legal del Fenom Flo.

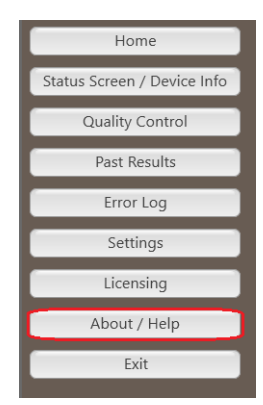

| About                                  |                                                                                   |
|----------------------------------------|-----------------------------------------------------------------------------------|
| About Support Licensing Firmware       |                                                                                   |
| Fenom Flo                              | MGC<br>DIAGNOSTICS'                                                               |
| Version <b>2.0.0.1</b>                 | Medisoft S.A.<br>Rue du Clairon 5<br>5503 Sorinnes, Belgium<br>mgcdiagnostics.com |
|                                        |                                                                                   |
| © 2024 MGC Diagnostics Corporation and | affiliates. All rights reserved.                                                  |
|                                        |                                                                                   |

- 4. La pestaña de Soporte mostrará:
  - Información de contacto del soporte técnico.
  - Código QR para acceder a recursos adicionales de Fenom Flo en varios idiomas.
  - Un enlace a las instrucciones de uso en inglés.
  - Un botón que abre la carpeta de archivos de registro utilizada para el soporte técnico.
- Consulte el Capítulo IV, Gestión de Créditos de la Prueba, para conocer el uso de la pestaña de Licencia y la carga de los créditos de prueba.
- La pestaña de Firmware permitirá al usuario actualizar el firmware por aire siguiendo estos pasos.
  - Asegúrese de que el archivo de firmware esté guardado en el sistema operativo.
  - Seleccione el botón Actualizar firmware.Navegue hasta el archivo de firmware y
- selecciónelo. 7. Al seleccionar el botón de las cuatro pestañas
- en la esquina inferior derecha, se abrirá el manual de usuario en el idioma seleccionado en el menú de configuración. V Instructions For Use Seleccione el icono Cerrar Cincel para volver a la

| Seleccione en icono Centar | Close | para | voiver | a la |
|----------------------------|-------|------|--------|------|
| pantalla de inicio.        |       |      |        |      |

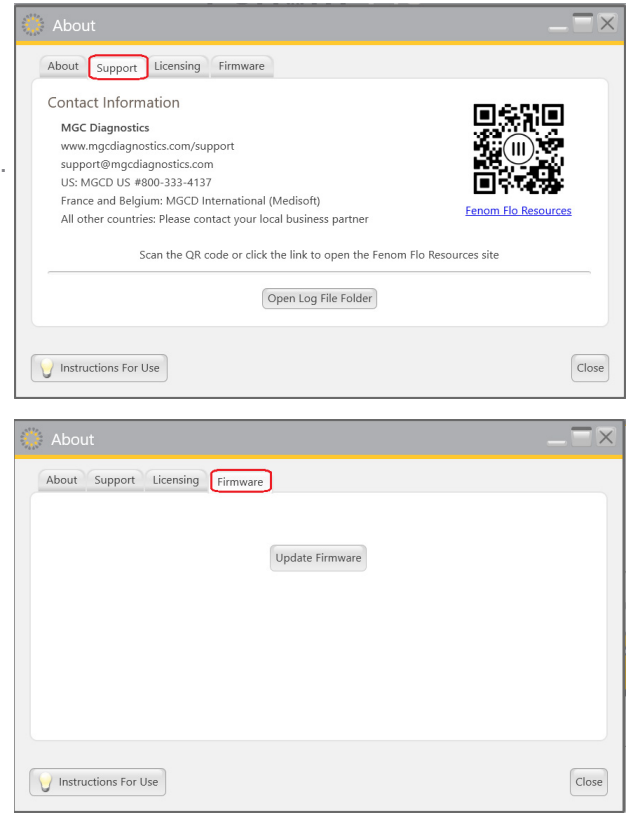

### 6-8: Botón de software e iconos de indicación

| Botón de Fenom Flo e iconos indicadores |                                 |                                                                                                    |  |  |  |
|-----------------------------------------|---------------------------------|----------------------------------------------------------------------------------------------------|--|--|--|
| Iconos                                  | Nombre                          | Descripción                                                                                                    |  |  |  |
| $\ast$                                  | Bluetooth                       | El icono <b>verde</b> indica que el Bluetooth está conectado. El icono <b>rojo</b><br>indica que el Bluetooth está desconectado.                                                                                                    |  |  |  |
|                                         | Nivel de la batería             | El icono <b>verde</b> indica que la batería está cargada al 20 % o más. El icono <b>amarillo</b> indica que la batería está cargada entre el 5 % y el 20 %. El icono <b>rojo</b> indica que la batería está cargada al 5 % o menos.                                                                                                    |  |  |  |
| 5                                       | Carga de la batería             | El icono verde indica que la batería se está cargando.                                                                                                    |  |  |  |
| 1<br>1<br>1<br>1<br>1<br>1<br>1         | Estado de control de<br>calidad | El icono <b>gris</b> indica que el dispositivo está inactivo. El icono <b>verde</b><br>indica que se ha pasado la prueba de control negativo. El icono <b>rojo</b><br>indica que la prueba de control negativo ha fallado o que la prueba del<br>usuario de CC calificado es No idónea. El icono amarillo indica que ha<br>transcurrido el período de validez de la última prueba de CC idónea. |  |  |  |
| <b>)</b>                                | Caducidad del<br>dispositivo    | El icono <b>verde</b> indica que el dispositivo ha caducado hace más de 60<br>días. El icono amarillo indica que el dispositivo caduca en menos de<br>60 días. El icono <b>rojo</b> indica que el dispositivo ha caducado.                                                                                                    |  |  |  |
| (()) (())<br>()<br>()                   | Caducidad del sensor<br>de NO   | El icono <b>verde</b> indica que el sensor de NO ha caducado hace más de<br>60 días. El icono amarillo indica que el sensor caduca en menos de 60<br>días. El icono <b>rojo</b> indica que el sensor de NO ha caducado.                                                                                                    |  |  |  |
| <b>.</b>                                | Presión                         | El icono verde indica que la presión está dentro del rango de funcionamiento. El icono amarillo indica que la presión se está acercando a los límites de funcionamiento. El icono rojo indica que la presión está fuera de los límites de funcionamiento (76-110 kPA   570-825 mmHg).                                                                                                    |  |  |  |
|                                         | Temperatura                     | El icono verde indica que la temperatura está dentro del rango de funcionamiento. El icono amarillo indica que la temperatura se está acercando a los límites de funcionamiento. El icono rojo indica que la temperatura está fuera de los límites de funcionamiento (15-35 °C   59-95 °F).                                                                                                    |  |  |  |
| $\bigcirc \bigcirc \bigcirc \bigcirc$   | Humedad                         | El icono verde indica que la humedad está dentro del rango de funcionamiento. El icono amarillo indica que la humedad se está acercando a los límites de funcionamiento. El icono rojo indica que la humedad está fuera de los límites de funcionamiento (20 % HR - 90 % HR).                                                                                                    |  |  |  |
|                                         | Créditos de prueba              | El icono verde indica 50 o más créditos de prueba. El icono amarillo indica 16-49 créditos de prueba. El icono rojo indica 0-15 créditos de prueba.                                                                                                    |  |  |  |

# CAPÍTULO VII CUIDADO GENERAL Y MANTENIMIENTO

Siga las siguientes recomendaciones para la limpieza, el cuidado general y el mantenimiento del Fenom Flo y sus accesorios.

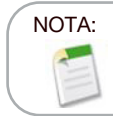

Nunca intente abrir o reparar el dispositivo o los componentes Fenom Flo, a menos que reemplace el sensor.

#### 7-1: Condiciones de funcionamiento

Garantice condiciones de funcionamiento estables evitando la colocación del dispositivo bajo la luz solar directa, cerca de fuentes que irradien calor o ventilación. El dispositivo funciona en las siguientes condiciones:

- Rango de temperatura de 15 a 35 °C (59 a 95 °F).
- Rango de presión atmosférica de 76-110 kPa (570-825 mmHg).
- Rango de humedad relativa del 20 al 90 %, sin condensación (se recomienda un rango del 40 al 60 %).

#### 7-2: Limpieza y desinfección

- NO utilice detergentes en aerosol.
- NO use toallitas que contengan alcohol.
- El dispositivo no está diseñado para ser esterilizado.
- Limpie las superficies externas del dispositivo con un paño humedecido con jabón suave. La limpieza debe eliminar la suciedad, el polvo y otras partículas.
- Repita el procedimiento de limpieza si el dispositivo no está visiblemente limpio. No debe haber suciedad visible después de la limpieza.
- Desinfecte las superficies externas del dispositivo con un paño previamente humedecido con una solución de lejía al 5 % y vuelva a aplicarlo si es necesario para asegurarse de que las superficies del dispositivo permanecen húmedas durante los 3 minutos de tiempo de contacto y no lo utilice hasta que esté completamente seco.
- El dispositivo debe limpiarse y desinfectarse después de cada uso.
- Las siguientes toallitas son compatibles con Fenom Flo:
  - Dispatch Hospital Cleaner con lejía
- Sani-Cloth AF3 - Sani-Cloth Active
- Lejía Clorox HealthcareToallitas Cleanisept
- El dispositivo debe limpiarse y

desinfectarse después de cada uso

#### 7-3: Manejo

- Tenga cuidado al manejar el dispositivo.
- NO deje caer el dispositivo.
- Traslade el dispositivo agarrando firmemente el centro del dispositivo.

#### 7-4: Almacenamiento

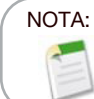

Conserve el embalaje original por si tuviera que devolver el aparato para su reparación.

- Limpie el dispositivo antes de guardarlo.
- Cuando no vaya a utilizar el dispositivo durante un periodo prolongado, guárdelo en su embalaje original y guarde todos los accesorios en condiciones de funcionamiento. Una exposición prolongada fuera de los límites de las condiciones de funcionamiento puede dañar el dispositivo o el sensor de NO.
- Guarde el dispositivo en un lugar sin polvo, humedad excesiva o salpicaduras de agua, y alejado de condiciones extremas de calor, frío, presión o sequedad.
- NO guarde el dispositivo en superficies elevadas o inestables.
- Guarde las boquillas en su embalaje original.
- Rangos ambientales de almacenamiento:

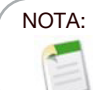

La exposición a largo plazo a presiones fuera de los rangos a continuación puede acortar la vida útil del dispositivo.

- ${\rm \circ}\,$  Humedad relativa de funcionamiento del 20 % al 90 %, sin condensación
  - Se recomienda un rango de humedad relativa del 40 % al 60 %

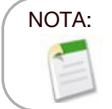

La exposición a largo plazo a un entorno de baja humedad relativa (HR) (<25 % HR) aumenta el riesgo de puntuaciones inexactas y daños permanentes en el sensor de NO.

- Rango de temperatura de -20° a 50 °C (-4° a 122 °F)
- Rango de presión atmosférica de 50 a 106 kPa
- Inspecciones preventivas
  - Asegúrese de que el dispositivo no esté dañado y se encuentre en buen estado.
  - Asegúrese de que el cable de alimentación y la fuente de alimentación no estén dañados y se encuentren en buen estado.
  - Asegúrese de que el firmware y la aplicación estén actualizados antes de su uso.

#### 7-5: Batería recargable

- Para cargar el dispositivo Fenom Flo, utilice únicamente el cable y la fuente de alimentación suministrados por MGC Diagnostics.
- Capacidad: >20 pruebas cada 8 horas con una batería totalmente cargada.
- Tiempo de carga: <8 horas

#### 7-6: Mantenimiento

- El sensor de NO tiene una vida útil de 16 meses en total desde la fecha de fabricación del sensor de NO. El sensor de NO tiene una vida útil de 12 meses desde su conexión al dispositivo
- Se requiere el reemplazo periódico del sensor de NO. Compruebe la fecha de caducidad en la pantalla Estado/Información del dispositivo.
- Póngase en contacto con su representante de servicio para obtener un sensor de NO de repuesto.
- Los sensores de NO caducados deben desecharse o reciclarse de acuerdo con el programa local para equipos electrónicos.
- El dispositivo no realizará mediciones de NO después de que haya pasado la fecha de caducidad del sensor de NO.

#### ADVERTENCIA:

Está prohibido modificar este equipo. No se permite ninguna modificación del dispositivo, la pieza de mano o la boquilla Fenom Flo.

#### 7-7: Eliminación de equipos, software y consumibles usados/vencidos

- La vida útil esperada de Fenom Flo es de 60 meses.
- El distribuidor debe recoger el Fenom Flo caducado al final de su vida útil.
- Los filtros de boquilla caducados o usados deben desecharse de acuerdo con las directrices del centro según los residuos no peligrosos.
- Los sensores de NO caducados o usados deben desecharse o reciclarse de acuerdo con el programa local para equipos electrónicos.

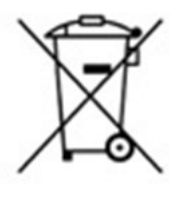

• El software se puede desactivar de forma segura desinstalando la aplicación Fenom Flo a través de los programas de adición/eliminación de Windows. No se necesita ninguna acción adicional, ya que la información del paciente no está almacenada en el dispositivo.

#### 7-8: Garantía

MGC Diagnostics garantiza que el Fenom Flo (sin el sensor de NO) estará libre de defectos de materiales y mano de obra durante 24 meses a partir de la fecha de envío del fabricante. El sensor de NO cuenta con soporte técnico durante 6 meses a partir de la fecha de instalación en el dispositivo.La única obligación de MGC Diagnostics en virtud de esta garantía se limita a reparar o sustituir, a su elección, cualquier artículo cubierto por esta garantía cuando dicho artículo se devuelva intacto y a portes pagados a MGC Diagnostics o al representante local.

La garantía del producto queda automáticamente invalidada si los productos se reparan, alteran o manipulan de cualquier otro modo por personal no autorizado o han sido objeto de uso indebido, negligencia o accidente.

La garantía del producto no cubre las averías ni los daños derivados de caídas, uso indebido o utilización de accesorios no homologados.

# CAPÍTULO VIII RESOLUCIÓN DE PROBLEMAS

Excepto en el caso de reemplazo del sensor de NO, el dispositivo Fenom Flo, sus subcomponentes y accesorios no son reparables in situ.

### 8-1: Soporte

Póngase en contacto con su representante de servicio si Fenom Flo presenta algún problema que no pueda resolverse con las medidas indicadas en este manual.

| Problemas y soluciones                                                                                              |                                                                                                    |                                                                                                    |  |  |  |
|----------------------------------------------------------------------------------------------------|----------------------------------------------------------------------------------------------------|----------------------------------------------------------------------------------------------------|--|--|--|
| Problema                                                                                                    | Causa                                                                                                    | Acciones de confirmación y resolución                                                                                                    |  |  |  |
| LED naranja/<br>melocotón al<br>encender                                                                            | <ul> <li>La batería del dispositivo se ha<br/>descargado.</li> <li>El dispositivo se enciende, el<br/>LED muestra un color morado<br/>y luego naranja, y no continúa<br/>ni se recupera.</li> </ul> | <ul> <li>[Enchufe y] Cargue el dispositivo durante una<br/>hora antes de volver a encenderlo.</li> <li>Utilice el cable de carga USB-C para conectar<br/>el dispositivo a un ordenador.</li> </ul>                        |  |  |  |
| Led <b>azul</b> , pero el<br>dispositivo solo<br>muestra el símbolo<br>verde de Bluetooth de<br>baja energía (BLE). | <ul> <li>El dispositivo no está<br/>comunicando información del<br/>sensor (batería y sensores<br/>ambientales).</li> </ul>                                                                         | <ul> <li>Cierre la aplicación Fenom Flo.</li> <li>Apague el dispositivo.</li> <li>Encienda el dispositivo y reinicie la aplicación<br/>Fenom Flo.</li> </ul>                                                              |  |  |  |
| Led azul intermitente                                                                                               | <ul> <li>El dispositivo no está enlazado<br/>con el ordenador</li> </ul>                                                                                                    | • Vincule el dispositivo                                                                                                    |  |  |  |
| LED rojo intermitente                                                                                               | <ul> <li>El dispositivo ha encontrado<br/>una condición de error.</li> </ul>                                                                                                    | <ul> <li>Mantenga pulsado el botón de encendido<br/>durante más de 15 segundos para reiniciar el<br/>dispositivo.</li> <li>Si esto no soluciona el problema, comuníquese<br/>con su representante de servicio.</li> </ul> |  |  |  |

#### 8-2: Códigos de error

Si el dispositivo muestra un mensaje de error, utilice la Tabla inferior para buscar el código de error y realizar las acciones sugeridas para resolver el problema.

|                    | Códigos de error                                                                                            |                                                                                              |  |  |  |
|--------------------|----------------------------------------------------------------------------------------------------|----------------------------------------------------------------------------------------------|--|--|--|
| Código de<br>error | Situación de error/Mensaje de error                                                                         | Acciones                                                                                     |  |  |  |
| E-101              | El flujo de muestra está fuera de tolerancia.                                                               | Encienda el dispositivo. Si el error persiste, comuníquese con su representante de servicio. |  |  |  |
| E-201              | El dispositivo está demasiado caliente.<br>Las pruebas de FeNO se desactivan<br>hasta que se haya enfriado. | Mueva el dispositivo a una ubicación más fría.                                               |  |  |  |
| E-202              | El dispositivo está demasiado frío. Las pruebas de FeNO se desactivan hasta que se haya calentado.          | Mueva el dispositivo a una ubicación más cálida.                                             |  |  |  |

| Códigos de error   |                                                                                                    |                                                                                                    |  |  |
|--------------------|----------------------------------------------------------------------------------------------------|----------------------------------------------------------------------------------------------------|--|--|
| Código<br>de error | Situación de error/Mensaje de error                                                                             | Acciones                                                                                                    |  |  |
| E-203              | La humedad es demasiado alta. Las<br>pruebas de FeNO se desactivan hasta que<br>la humedad sea menor.           | Mueva el dispositivo a una ubicación más seca.                                                                          |  |  |
| E-204              | La humedad es demasiado baja. Las<br>pruebas de FeNO se desactivan hasta que<br>la humedad sea mayor.           | Mueva el dispositivo a una ubicación más húmeda.                                                                        |  |  |
| E-205              | La presión ambiental es demasiado baja.<br>Las pruebas de FeNO se desactivan hasta<br>que la presión sea mayor. | Mueva el dispositivo a una ubicación con mayor presión.                                                                 |  |  |
| E-206              | La presión ambiental es demasiado alta.<br>Las pruebas de FeNO se desactivan hasta<br>que la presión sea menor. | Mueva el dispositivo a una ubicación con menor presión.                                                                 |  |  |
| E-301              | El flujo respiratorio estaba por encima del<br>máximo. Ha exhalado demasiado fuerte.                            | Inténtelo de nuevo.                                                                                                    |  |  |
| E-302              | El flujo respiratorio estaba por debajo del mínimo. Ha exhalado demasiado suave.                                | Inténtelo de nuevo.                                                                                                    |  |  |
| E-303              | El flujo respiratorio era demasiado alto. Ha exhalado un poco demasiado fuerte.                                 | Inténtelo de nuevo. Céntrese en la estrella.                                                                            |  |  |
| E-304              | El flujo respiratorio era demasiado bajo.<br>Ha exhalado un poco demasiado fuerte.                              | Inténtelo de nuevo. Céntrese en la estrella.                                                                            |  |  |
| E-305              | El flujo respiratorio era inestable. Su flujo estaba fuera de rango.                                            | Inténtelo de nuevo, exhalando constantemente.<br>Proporcione un flujo constante y suave.                                |  |  |
| E-306              | El flujo respiratorio no se detuvo lo<br>suficientemente rápido. Ha exhalado<br>demasiado tiempo.               | Inténtelo de nuevo, deteniéndose tan pronto como vea<br>que vea STOP. Suelte el aire inmediatamente al ver<br>STOP.     |  |  |
| E-307              | Flujo respiratorio detectado después del STOP. Ha exhalado demasiado tiempo.                                    | Inténtelo de nuevo, deteniéndose cuando vea el STOP.                                                                    |  |  |
| E-700              | Falta el sensor de NO.                                                                                          | Instale el sensor de NO.                                                                                                |  |  |
| E-701              | Ha fallado la comunicación con el sensor<br>de NO.                                                              | Vuelva a instalar el sensor de NO. Si el error persiste,<br>comuniquese con su representante de servicio técnico        |  |  |
| E-702              | El sensor de NO está a menos de 60 días de su caducidad.                                                        | Póngase en contacto con su representante de servicio                                                                    |  |  |
| E-703              | El sensor de NO ha caducado.                                                                                    | Reemplace el sensor de NO con uno nuevo.                                                                                |  |  |
| E-704              | El sensor de NO no funciona correctamente.                                                                      | Retire y vuelva a instalar el sensor de NO. Si el error persiste, comuníquese con su representante de servicio técnico. |  |  |
| E-705              | El sensor de flujo respiratorio no funciona correctamente.                                                      | Encienda el dispositivo. Si el error persiste, comuníquese con su representante de servicio técnico.                    |  |  |
| E-706              | El sensor de flujo de muestra no funciona correctamente.                                                        | Encienda el dispositivo. Si el error persiste, comuníquese con su representante de servicio técnico.                    |  |  |
| E-707              | El sensor de presión ambiental no funciona correctamente.                                                       | Encienda el dispositivo. Si el error persiste, comuníquese con su representante de servicio técnico.                    |  |  |
| E-708              | El sensor de humedad no funciona correctamente.                                                                 | Encienda el dispositivo. Si el error persiste, comuníquese con su representante de servicio técnico.                    |  |  |

# CAPÍTULO IX DATOS TÉCNICOS

#### 9-1: Información técnica del dispositivo

|                          | Información técnica de Fenom Flo                                                   |
|--------------------------|------------------------------------------------------------------------------------|
| Dimensiones y peso       | Altura: 215 mm (8,46 pulgadas)                                                     |
|                          | Ancho: 68 mm (2,68 pulgadas)                                                       |
|                          | Profundidad: 95 mm (3,74 pulgadas)                                                 |
|                          | Peso: 362 g / 12,75 oz                                                             |
| Datos eléctricos         | Consumo de energía del dispositivo: <15 W                                          |
|                          | Tensión de la red de alimentación: 100-240 V - 50-60 Hz                            |
| Rendimiento de NO        | Se ha verificado que el Fenom Flo cumple con el rendimiento en este                |
| exhalado                 | documento bajo un rango de temperatura de 15-35 °C (59-95 °F),                     |
|                          | humedad relativa del 20-90 % y un rango de presión de 76-110 kPa                   |
|                          | (570-825 mmHg).                                                                    |
| Linealidad               | Pendiente 1,00 $\pm$ 0,05                                                          |
|                          | Coeficiente de correlación al cuadrado, r2 ≥0,998                                  |
| Precisión                | Concentraciones de NO ≤50 ppb: ± 5 ppb                                             |
|                          | Concentraciones de NO >50 ppb: ± 10 % de la concentración                          |
| Repetibilidad            | 2,5 ppb o 5 %                                                                      |
| Límite de detección      | 5 ppb                                                                              |
| Rango de medición        | 5-300 ppb                                                                          |
| Parámetros de exhalación | Tiempo de exhalación: 6 segundos o 10 segundos                                     |
|                          | La presión de exhalación está entre 0,56 y 1,84 kPa (5,7-18,8 cm $\mathrm{H_2O}$ ) |
|                          | El caudal de exhalación es de 45-55 ml/s: los sonidos de advertencia               |
|                          | se reproducen fuera de este rango                                                  |
| Clasificación IP         | 20                                                                                 |

#### 9-2: Inmunidad y emisiones del electroimán

Fenom Flo se ha probado para cumplir con los requisitos de emisión e inmunidad descritos en IEC 60601-1-2:2014 (4.ª Edición) Requisitos generales de seguridad básica y funcionamiento esencial - Norma colateral: Compatibilidad electromagnética - Requisitos y ensayos y AIM 7351731:2017 Ensayo de inmunidad electromagnética de equipos y sistemas electromédicos para lectores RFID.

Este equipo genera, utiliza y puede irradiar energía de radiofrecuencia.

Fenom Flo no es compatible con los sistemas de resonancia magnética y está etiquetado como inseguro para RM. El Fenom Flo no debe utilizarse en una habitación que contenga un sistema de resonancia magnética ni en habitaciones adyacentes a un sistema de resonancia magnética. Las características de emisiones de este equipo lo hacen adecuado para su uso en hospitales y otros entornos sanitarios (CISPR 11 clase B).

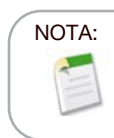

Los centros deben asegurarse de que sus sistemas de seguridad y otros equipos no interfieran con Fenom Flo.

#### Guía y declaración del fabricante - emisiones electromagnéticas

Fenom Flo está diseñado para utilizarse en el entorno electromagnético que se especifica a continuación. El cliente o usuario del Fenom Flo debe asegurarse de que se utiliza en un entorno de este tipo

| Pruebas de<br>emisiones                                                   | Cumplimiento | Entorno electromagnético: guía                                                                                                    |
|---------------------------------------------------------------------------|--------------|----------------------------------------------------------------------------------------------------|
| Emisiones de RF<br>CISPR 11                                               | Grupo 1      | Fenom Flo utiliza energía de RF solo para su función interna.<br>Por lo tanto, sus emisiones de RF son muy bajas y no son<br>susceptibles de causar interferencia en equipos electrónicos<br>cercanos.                                      |
| Emisiones de RF<br>CISPR 11<br>Emisiones de<br>armónicos<br>IEC 61000-3-2 | Clase B      | Fenom Flo es adecuado para todos los establecimientos, excepto<br>los domésticos y los conectados directamente a la red pública de<br>suministro eléctrico de baja tensión que abastece a los edificios<br>utilizados con fines domésticos. |
| Fluctuaciones de<br>tensión/emisiones<br>intermitentes<br>IEC 61000-3-3   |              |                                                                                                    |

#### Guía y declaración del fabricante: inmunidad electromagnética

Fenom Flo está diseñado para utilizarse en el entorno electromagnético que se especifica a continuación. El cliente o usuario del Fenom Flo debe asegurarse de que se utiliza en un entorno de este tipo

| Prueba de         | Nivel de prueba IEC                                      | Nivel de                                                 | Entorno electromagnético: guía             |
|-------------------|----------------------------------------------------------|----------------------------------------------------------|--------------------------------------------|
| inmunidad         | 60601                                                    | cumplimiento                                             |                                            |
| Descarga          | $\pm 2$ kV, $\pm 4$ kV y $\pm 8$                         | $\pm 2$ kV, $\pm 4$ kV y $\pm 8$                         | El suelo debe ser de madera, cemento o     |
| electroestática   | kV para descarga de                                      | kV para descarga de                                      | cerámica. Si el suelo está cubierto con    |
| (DEE)             | contacto                                                 | contacto                                                 | un material sintético, la humedad relativa |
| IEC 61000-4-2     | ±2 kV, ±4 kV, ±8 kV y±<br>15 kV para descarga<br>de aire | ±2 kV, ±4 kV, ±8 kV y±<br>15 kV para descarga<br>de aire | debe ser de al menos del 30 %.             |
| Transitorios/     | ±2 kV para líneas de                                     | ±2 kV para líneas de                                     | La calidad de la red de alimentación       |
| pulsos eléctricos | suministro eléctrico                                     | suministro eléctrico                                     | debería ser la de un entorno típico        |
| rápidos           | ±1 kV para líneas de                                     | ±1 kV para líneas de                                     | comercial u hospitalario.                  |
| IEC 61000-4-4     | entrada/salida                                           | entrada/salida                                           |                                            |
| Sobretensión      | ± 1 kV de línea(s) a                                     | ± 1 kV de línea(s) a                                     | La calidad de la red de alimentación       |
| IEC 61000-4-5     | línea(s)                                                 | línea(s)                                                 | debería ser la de un entorno típico        |
|                   | ± 2 kV de línea(s) a                                     | ± 2 kV de línea(s) a                                     | comercial u hospitalario.                  |
|                   | tierra                                                   | tierra                                                   |                                            |
|                   |                                                          |                                                          |                                            |

| Prueba de                                                                                                    | Nivel de prueba IEC                                                                                                    | Nivel de cumplimiento                                                                                                    | Entorno electromagnético: guía                                                                                                    |
|----------------------------------------------------------------------------------------------------|----------------------------------------------------------------------------------------------------|----------------------------------------------------------------------------------------------------|----------------------------------------------------------------------------------------------------|
| inmunidad                                                                                                    | 60601                                                                                                    |                                                                                                    |                                                                                                    |
| Caídas de<br>tensión,<br>interrupciones<br>breves y<br>variaciones de<br>tensión en líneas<br>de entrada de<br>alimentación<br>eléctrica<br>IEC61000-4-11 | 0 % UT; 0,5 ciclos, a<br>0°, 45°, 90°, 135°, 180°,<br>225°, 270° y 315°<br>0 % UT; 1 ciclo<br>70 % UT; 25/30 ciclos<br>0 % UT; 250/300 ciclos | 0 % UT; 0,5 ciclos, a<br>0°, 45°, 90°, 135°, 180°,<br>225°, 270° y 315°<br>0 % UT; 1 ciclo<br>70 % UT; 25/30 ciclos<br>0 % UT; 250/300 ciclos | La calidad de la red de alimentación<br>debería ser la de un entorno típico<br>comercial u hospitalario.                                               |
| Frecuencia de<br>potencia (50/60<br>Hz) del campo<br>magnético IEC<br>61000-4-8                                                                           | 30 A/m                                                                                                    | 30 A/m                                                                                                    | Los campos magnéticos de la frecuencia<br>energética debería encontrarse en los<br>niveles característicos de un ambiente<br>comercial u hospitalario. |

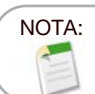

 ${\rm U}_{\rm \scriptscriptstyle T}$  es la tensión de red en CA antes de la aplicación del nivel de prueba.

| Guia y declaración del tabricante: Inmunidad electromagnetica                        |                                                                                                    |                                                                                                    |                                                                                                    |  |  |  |  |  |
|--------------------------------------------------------------------------------------|----------------------------------------------------------------------------------------------------|----------------------------------------------------------------------------------------------------|----------------------------------------------------------------------------------------------------|--|--|--|--|--|
| Equipo ME no vital                                                                   |                                                                                                    |                                                                                                    |                                                                                                    |  |  |  |  |  |
| o usuario del Fenom Flo debe asegurarse de que se utiliza en un entorno de este tipo |                                                                                                    |                                                                                                    |                                                                                                    |  |  |  |  |  |
| Prueba de                                                                            | Nivel de prueba IEC                                                                                                    | Nivel de                                                                                                    | Entorno electromagnético: guía                                                                                                    |  |  |  |  |  |
| inmunidad                                                                            | 60601                                                                                                    | cumplimiento                                                                                                 |                                                                                                    |  |  |  |  |  |
| RF conducida<br>IEC 61000-4-6                                                        | Red de CA<br>3 V 0,15 MHz - 80 MHz<br>6 V en ISM y bandas<br>de radioaficionados<br>0,15 MHz-80 MHz<br>80 % AM a 1 kHz | Red de CA<br>3 V 0,15 MHz -<br>80 MHz<br>6 V en ISM<br>y bandas de<br>radioaficionados<br>0,15 MHz-80<br>MHz | No se deben usar equipos de comunicación de RF<br>portátiles o móviles a una distancia de las piezas<br>del Fenom Flo (cables incluidos) que sea inferior a<br>la distancia de separación recomendada, calculada<br>a partir de la ecuación aplicable a la frecuencia del<br>transmisor.<br>Distancia de separación recomendada<br>$d = [\frac{3.5}{V_1}]\sqrt{P}$ $d = [\frac{3.5}{E_1}]\sqrt{P}$ 80 MHz to 800 MHz                                                                                                    |  |  |  |  |  |
| Radiofrecuencia<br>radiada<br>IEC 61000-4-3                                          | 10 V/m<br>80 MHz-2,7 GHz                                                                                               | 80 % AM a 1 kHz<br>(E1) = 10 V/mv<br>80 MHz-2,7 GHz                                                          | $d = \begin{bmatrix} 7 \\ F_{1} \end{bmatrix} \sqrt{F} 800 \text{ MHz to 2.5 GHz}$<br>donde P es la clasificación de energía de salida<br>máxima del transmisor en vatios (W) según el<br>fabricante del transmisor y d es la distancia de<br>separación recomendada en metros (m).<br>Las intensidades de campo de transmisores de<br>RF fijos, según lo determinado por un estudio<br>electromagnético, a. deben ser inferiores al nivel de<br>cumplimiento en cada rango de frecuencia. b<br>Pueden aparecer interferencias en cercanías de un<br>equipo marcado con el siguiente símbolo: ((())) |  |  |  |  |  |

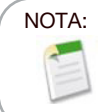

A 80 MHz y 800 MHz, se aplica el rango de frecuencia más alto.

### NOTA:

Estas guías pueden no aplicarse en todas las situaciones. La propagación electromagnética se ve afectada por la absorción y el reflejo en estructuras, objetos y gente.

a Las fuerzas de campo de los transmisores fijos, como estaciones base de radioteléfonos (móviles/inalámbricos) y radios móviles terrestres, equipos de radioaficionados, emisiones de radio AM y FM, y transmisión de TV, no pueden predecirse teóricamente con precisión. Para evaluar el ambiente electromagnético debido a transmisores fijos de radiofrecuencia, se debería realizar una medición en el lugar de uso. Si la intensidad de campo medida en el lugar de uso del Fenom Flo es superior al nivel de conformidad de RF aplicable especificado anteriormente, se deberá observar el Fenom Flo para comprobar que su funcionamiento es normal. Si se observa un rendimiento anormal, puede ser necesario tomar medidas adicionales, como reorientar o reubicar el Fenom Flo.

Por encima del margen de frecuencia de 150 kHz a 80 MHz, la intensidad de campo debería ser inferior a 3,0 V/m.

Distancias de separación recomendadas entre los equipos de comunicaciones de RF portátiles y móviles y el Fenom Flo.

El Fenom Flo está destinado a usarse en un entorno electromagnético en el que se controlan las perturbaciones de RF radiadas. El cliente o el usuario del Fenom Flo puede prevenir la interferencia electromagnética al mantener una distancia mínima entre los equipos de comunicación de RF portátiles y móviles (transmisores) y el Fenom Flo tal y como se recomienda a continuación, de acuerdo con la potencia máxima de salida del equipo de comunicación.

| Capacidad<br>de potencia<br>máxima de | Distancia de separación según la frecuencia del transmisor (m) |                                          |                                        |  |
|---------------------------------------|----------------------------------------------------------------|------------------------------------------|----------------------------------------|--|
| salida del                            | 150 kHz a 80 MHz                                               | 80 MHz a 800 MHz                         | 800 MHz a 2,7 GHz                      |  |
| transmisor (W)                        | $d = \left[\frac{3.5}{V}\right]\sqrt{P}$                       | $d = \left[\frac{3.5}{2}\right]\sqrt{P}$ | $d = \left[\frac{7}{E}\right]\sqrt{P}$ |  |
|                                       | <i>P</i> 1                                                     | E1                                       | 21                                     |  |
| 0,01                                  | 0,12                                                           | 0,12                                     | 0,23                                   |  |
| 0,1                                   | 0.38                                                           | 0,38                                     | 0,73                                   |  |
| 1                                     | 1,2                                                            | 1,2                                      | 2,3                                    |  |
| 10                                    | 3,8                                                            | 3,8                                      | 7,3                                    |  |
| 100                                   | 12                                                             | 12                                       | 23                                     |  |

Para aquellos transmisores con una potencia máxima de salida que no figure en esta tabla, la distancia de separación recomendada «d» en metros (m) se puede calcular con la ecuación aplicable a la frecuencia del transmisor, en la que P es la potencia máxima de salida del transmisor en vatios (W) de acuerdo con el fabricante del transmisor.

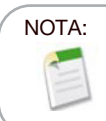

A 80 MHz y 800 MHz, se aplica el rango de frecuencia más alto.

# NOTA:

Estas guías pueden no aplicarse en todas las situaciones. La propagación electromagnética se ve afectada por la absorción y el reflejo en estructuras, objetos y gente.

MGC DIAGNOSTICS CORPORATION, through its subsidiary Medisoft S.A. 350 Oak Grove Parkway St. Paul, Minnesota USA 55127-8599 Medisoft S.A. P.A.E de Sorinnes, Rue du Clairon 5 5503 Sorinnes BELGIUM

© 2025 MGC Diagnostics Corporation or one of its affiliates. All rights reserved. All specifications subject to change without notice. Products may vary from those illustrated. MGC Diagnostics and its affiliates are equal opportunity/affirmative action employers committed to cultural diversity in the workforce.

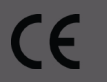

Part# FF-01-ES

Part# 142255-003 RevC